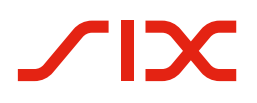

# Manuale per l'introduzione della QR-fattura.

Manuale per emittenti e destinatari di fatture.

Casi applicativi, check list, casi di test ed esempi per agevolare l'introduzione della QR-fattura

Version 1.1 – Aprile 2021

Tutti i titoli sono dei link attivi: con un clic sul titolo si accede direttamente al testo corrispondente. Cliccando su Index si torna al sommario.

# Sommario

| <b>1</b><br>1.1<br>1.2 | <b>Note generali</b><br>Controllo delle modifiche<br>Documenti di riferimento           | <b>3</b><br>3 |
|------------------------|-----------------------------------------------------------------------------------------|---------------|
| 2                      | Introduzione                                                                            | 5             |
| 2.1                    | Destinatari e finalità del documento                                                    | 5             |
| 2.2                    | Introduzione alla QR-fattura                                                            | 5             |
| 2.2.1                  | Aspetto e formato della QR-fattura                                                      | 6             |
| 2.2.2                  | Le tre varianti della QR-fattura                                                        | 7             |
| 2.2.3                  | Note su ISO 20022, SWIFT e SEPA                                                         | 7             |
| 3                      | Gruppi di utenti e casi applicativi                                                     | 8             |
| 3.1                    | Emittenti e destinatari di fatture senza supporto IT                                    | 8             |
| 3.2                    | Emittenti e destinatari di fatture con soluzione IT                                     | 9             |
| 4                      | Da PV/PVR a QR-fattura                                                                  | 10            |
| 4.1                    | La polizza di versamento arancione diventa QR-fattura con QR-IBAN e riferimento QR      | 10            |
| 4.2                    | La polizza di versamento rossa diventa QR-fattura con IBAN                              | 11            |
| 4.3                    | Standard svizzero per sezioni pagamento con riferimento                                 | 12            |
| 4.4                    | Standard per sezione pagamento con Creditor Reference (ISO 11649)                       | 13            |
| 4.5                    | Standard per sezioni pagamento senza riferimento                                        | 14            |
| 4.6                    | Uso di riferimenti, motivo versamento e informazioni supplementari                      | 15            |
| 4.7                    | Registrazione importo e/o dati dell'indirizzo da parte dei debitori                     | 17            |
| 4.8                    | Integrazioni manoscritte da parte dell'emittente di fatture                             | 18            |
| 4.9                    | Campi a scelta multipla da compilare manualmente nel campo «Motivo versamento»          | 19            |
| 4.10                   | Indicazione di più opzioni di donazione diverse ai di sopra della polizza di versamento | 20            |
| 4.11                   | Fattura «NON UTILIZZARE PER IL PAGAMENTO»                                               | 20            |
| -                      | Charly list comminder in the                                                            | 22            |
| <b>5</b>               | Costione creditori sonza supporto IT                                                    | 22            |
| 5.7                    | Gestione debitori senza supporto IT                                                     | 22            |
| 5.2                    | Gestione creditori con supporto IT                                                      | 22            |
| 531                    | Attività obbligatorie                                                                   | 22            |
| 5.3.2                  | Attività opzionali (consigliate)                                                        | 23            |
| 5.4                    | Gestione debitori con supporto IT                                                       | 23            |
| 5.4.1                  | Attività obbligatorie                                                                   | 23            |
| 5.4.2                  | Attività opzionali (consigliate)                                                        | 23            |
| 6                      | Casi di test nelle varie fasi del processo                                              | 24            |
| 6.1                    | Apertura posizione debitore                                                             | 25            |
| 6.2                    | Creazione di una QR-fattura o di una sezione pagamento                                  | 26            |
| 6.2.1                  | Utenti senza soluzione IT                                                               | 26            |
| 6.2.2                  | Utenti con soluzione IT                                                                 | 26            |
| 6.3                    | Stampa e invio della QR-fattura in formato cartaceo o in formato PDF                    | 29            |
| 6.4                    | Apertura posizione creditore                                                            | 31            |
| 6.5                    | Registrazione ordine di pagamento                                                       | 31            |
| 6.6                    | Conversione di un ordine di pagamento da parte del partner di rete                      | 32            |
| 6.7                    | Accettazione di ordine di pagamento                                                     | 32            |
| 6.8                    | Settlement In-House o Interbank                                                         | 33            |
| 6.9<br>6.10            | Avviso dell'addebito nel conto del cliente                                              | 33            |
| 0.1U<br>6.11           | Cinusura posizione creditore<br>Dicazione pagamento procenistituto finanziazio          | 55            |
| 6.12                   | Avviso dell'accredito sul conto del cliente                                             | 33<br>22      |
| 6.12                   | Chiusura nosizione debitore                                                             | 27            |
| 0.10                   |                                                                                         | 54            |
| 7                      | Esempi di sezione pagamento                                                             | 35            |
| Appendice:             | Indice della tabelle e delle figure                                                     | 37            |

# 1 Note generali

Suggerimenti e domande in merito al presente documento possono essere rivolti al rispettivo istituto finanziario o a SIX scrivendo al seguente indirizzo: <a href="mailto:support.billing-payments@six-group.com">support.billing-payments@six-group.com</a>.

Per una migliore leggibilità si rinuncia a utilizzare le forme femminili nel testo; il maschile è utilizzato come forma neutra per riferirsi a tutti i sessi.

SIX non fornisce garanzia alcuna sulla correttezza e la completezza delle informazioni fornite e declina ogni responsabilità in merito. SIX non offre consulenza sulle funzionalità specifiche dei sistemi destinati all'uso della QR-fattura, non offre funzioni di controllo delle procedure tecniche e declina ogni responsabilità in merito alla concreta implementazione della standardizzazione con sistemi automatici o procedure o soluzioni per l'uso e l'elaborazione di QR-fatture.

SIX mette a disposizione a titolo non vincolante vari strumenti di supporto. Per maggiori informazioni: <u>www.PaymentStandards.CH</u>.

# 1.1 Controllo delle modifiche

Il documento «Manuale per l'introduzione della QR-fattura per emittenti e destinatari di fatture» è uno strumento concepito per l'implementazione e l'esecuzione di test della QR-fattura e delle relative funzionalità e può essere modificato esclusivamente da

SIX Interbank Clearing SA Hardturmstrasse 201 Casella postale CH-8021 Zurigo

Modifiche e integrazioni saranno effettuate da SIX Interbank Clearing SA, che si riserva espressamente il diritto di apportare modifiche, integrazioni o cancellazioni nel presente documento nel suo complesso o solo in alcune parti. La versione aggiornata del presente documento è disponibile in <u>www.PaymentStandards.CH</u>.

# 1.2 Documenti di riferimento

Il presente documento è solo uno strumento di supporto e non contiene specifiche vincolanti. Le norme vincolanti sono enunciate nei documenti elencati nella tabella seguente.

|   | Documento/schema                            | Titolo                                                                                                    | Fonte |
|---|---------------------------------------------|----------------------------------------------------------------------------------------------------|-------|
| 1 | ISO 18004                                   | ISO 18004 terza edizione del 2015-02-01 (Information technology –<br>Automatic identification and data capture techniques – QR Code<br>bar code symbology specification) | ISO   |
| 2 | pain.001.001.03                             | XML Schema Customer Credit Transfer Initiation V03                                                                                                    | ISO   |
| 3 | pain.001.001.03.ch.02                       | Swiss Implementation Guidelines for Customer-Bank Messages<br>Credit Transfer (Payment Transactions)                                                                     | SIX   |
| 4 | Implementation Guidelines per la QR-fattura | Specifiche dello schema dei dati e dei requisiti di forma<br>per la QR-fattura                                                                                           | SIX   |
| 5 | Regole di elaborazione                      | Processing rules for QR-bills (Business Rules)                                                                                                    | SIX   |
| 6 | QR-IID; QR-IBAN                             | Technical information about the QR-IID and QR-IBAN                                                                                                    | SIX   |
| 7 | Anagrafica istituti bancari                 | Elenco degli IID e QR-IID degli istituti bancari                                                                                                    | SIX   |

Tabella 1: Documenti di riferimento

| Organizzazione                                        | Link                                                                       |
|-------------------------------------------------------|----------------------------------------------------------------------------|
| ISO                                                   | www.iso20022.org                                                           |
| SIX                                                   | www.iso-payments.ch<br>www.sepa.ch<br>www.six-group.com/interbank-clearing |
| Armonizzazione del traffico dei pagamenti in Svizzera | www.PaymentStandards.CH                                                    |

Tabella 2: Link ai documenti di riferimento in internet

Il mancato rispetto delle linee guida per la QR-fattura può comportare, ad esempio:

- la mancata registrazione dei pagamenti da parte del pagatore o del rispettivo istituto finanziario.
- l'impossibilità di eseguire i pagamenti da parte del pagatore o del rispettivo istituto finanziario.
- l'accredito non corretto o il mancato accredito di nota di credito da parte dell'emittente di fatture o del rispettivo istituto finanziario.
- la violazione di norme di legge (ad esempio sulla protezione dei dati).

# 2 Introduzione

# 2.1 Destinatari e finalità del documento

I principali destinatari del presente manuale sono gli emittenti e i destinatari di fatture e gli sviluppatori di software per emittenti, destinatari di fatture e istituti bancari.

Il documento ha lo scopo di fornire ai destinatari indicati un piano dettagliato che li aiuti passo passo nell'introduzione della QR-fattura. Questo manuale, pertanto, oltre alle informazioni generali sulla QR-fattura, contiene:

- una sintesi che illustra il passaggio alla QR-fattura dei casi applicativi odierni basati sulla procedura PV/PVR
- check list delle attività necessarie
- casi di test
- modelli di sezione pagamento

# 2.2 Introduzione alla QR-fattura

I sempre più numerosi requisiti regolatori imposti al traffico dei pagamenti rendono necessario un adeguamento del sistema e in particolare una nuova modalità di gestione dei dati degli avvisi di pagamento. Inoltre il traffico dei pagamenti deve adeguarsi alla strutturale trasformazione digitale in atto nell'economia e nella società, senza trascurare le fasce della popolazione che effettuano i pagamenti allo sportello e per posta.

La QR-fattura sostituisce le numerose polizze di versamento utilizzate in Svizzera, contribuisce a una maggiore efficienza e a una semplificazione del traffico dei pagamenti e consente al contempo di far fronte alle sfide poste dalla digitalizzazione e dalla regolamentazione.

Lo schema seguente illustra il processo di base del traffico dei pagamenti svizzero basato sulla QR-fattura, con l'obiettivo di raffigurare gli ambiti di applicazione interconnessi delle varie Implementation Guidelines e Business Rules.

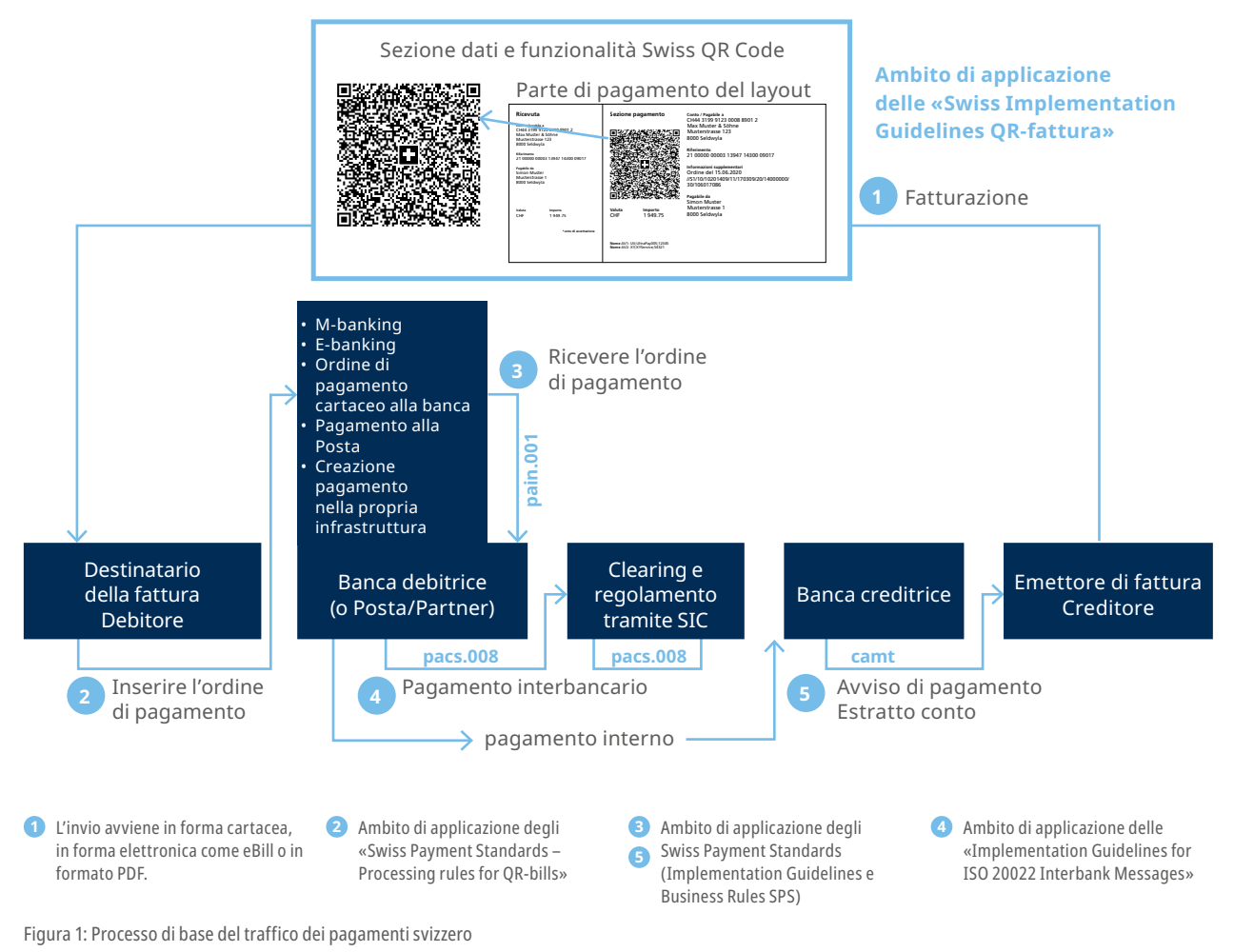

Index

Questo processo di base ha lo scopo di favorire la comprensione degli elementi fondamentali e non intende fornire una rappresentazione esaustiva di tutte le possibili costellazioni. Esistono anche altri casi applicativi (ad esempio il pagatore non coincide con il debitore o il debitore non è noto al momento dell'emissione). Detti casi non vengono esaminati in questa sede.

Il processo di base comprende i seguenti passi: l'emittente genera una QR-fattura composta di una sezione pagamento e di una ricevuta e la invia al destinatario. L'invio avviene in genere in forma cartacea, in forma elettronica come eBill o in formato PDF. Il destinatario della fattura (che in questo caso è anche il debitore) può effettuare il pagamento tramite diversi canali, ad esempio:

- m-banking
- e-banking
- ordine di pagamento cartaceo all'istituto finanziario
- pagamento allo sportello postale (filiali e filiali con partner)
- registrazione ordine di pagamento nella propria infrastruttura (ad es. software ERP)

Per la compilazione si possono utilizzare i dati contenuti nel QR Code: non è più necessario inserire i dati manualmente. In alternativa è comunque possibile anche l'inserimento manuale, sulla base di dati di testo.

Oltre ai documenti di riferimento elencati al capitolo 1.2, che contengono le specifiche obbligatorie per la QR-fattura, sono disponibili i seguenti strumenti di supporto:

- Style Guide QR-fattura (sintesi dei requisiti di forma estratti dalle Implementation Guidelines per la QR-fattura)
- elementi grafici (segni di delimitazione degli angoli, croce elvetica)
- misure per la prevenzione degli errori
- modelli per la comunicazione con i clienti

La documentazione è disponibile su <u>www.PaymentStandards.CH</u>.

# 2.2.1 Aspetto e formato della QR-fattura

La QR-fattura può essere inviata in formato cartaceo, in forma elettronica come eBill o in formato PDF. La sezione pagamento con la ricevuta può essere collocata sulla parte inferiore o stampata su un foglio allegato a parte. In quest'ultimo caso su un foglio si collocano due copie della sezione pagamento.

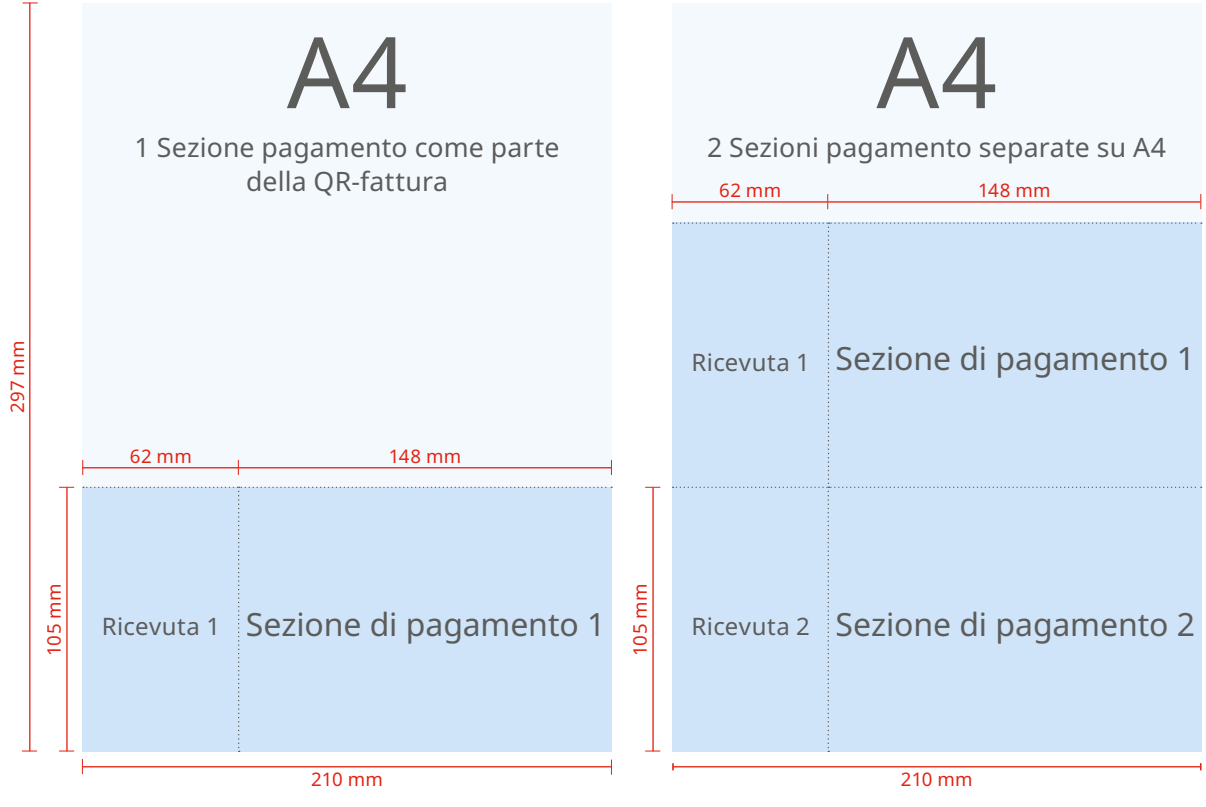

Figura 2: Raffigurazione schematica di una QR-fattura con sezione pagamento/ricevuta integrata e con allegato a parte su cui sono disposte due sezioni pagamento/ricevute

# 2.2.2 Le tre varianti della QR-fattura

La QR-fattura è disponibile in tre varianti:

- QR-fattura con QR-IBAN e riferimento QR (sostituisce la polizza PVR arancione)
- QR-fattura con QR-IBAN e senza riferimento QR (sostituisce la polizza PV rossa)
- QR-fattura con IBAN e Creditor Reference (nuova)

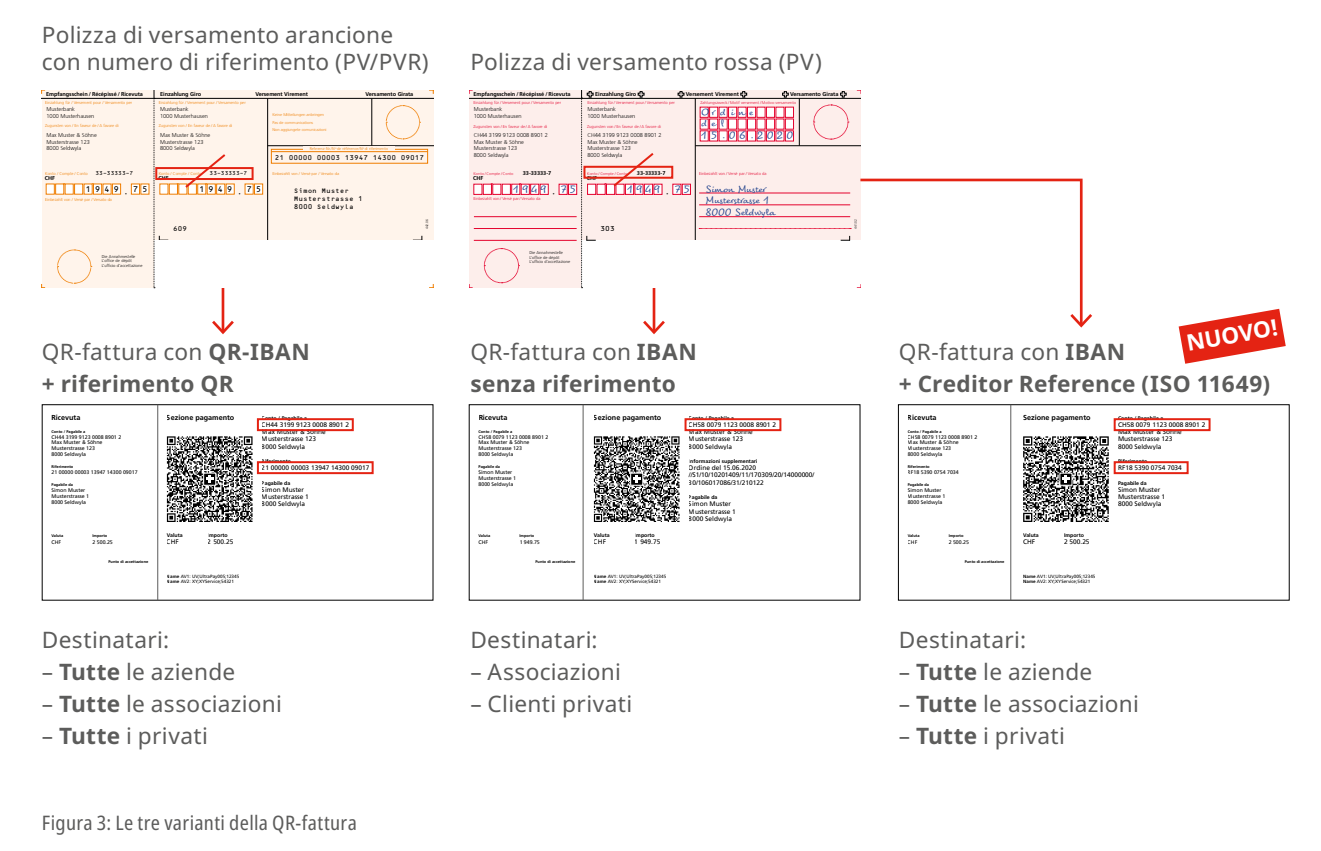

#### 2.2.3 Note su ISO 20022, SWIFT e SEPA

Il traffico dei pagamenti svizzero nel 2018 è stato completamente aggiornato in conformità alla norma ISO 20022. La QR-fattura è stata concepita in modo tale da armonizzarsi in maniera ottimale con le corrispondenti raccomandazioni del settore finanziario (Swiss Payment Standards). Quando la QR-fattura viene utilizzata per un pagamento, ad esempio, al di fuori del sistema SIC, occorre prestare attenzione ad alcuni punti.

#### SEPA

Una QR-fattura può essere utilizzata per un pagamento SEPA. Occorre ricordare quanto segue:

- La QR-fattura consente di utilizzare il Creditor Reference utilizzato nell'area SEPA (SCOR) in conformità alla norma ISO 11649. L'uso del Creditor Reference, tuttavia, non è una garanzia che la QR-fattura venga saldata con un pagamento SEPA.
- Con la conversione si corre sempre il rischio di un troncamento.

#### SWIFT

Una QR-fattura può essere convertita in un messaggio MT SWIFT (cfr. tabella mappatura in foglio a parte). Occorre ricordare quanto segue:

- Con la conversione si corre sempre il rischio di un troncamento.
- I messaggi MT SWIFT non prevedono un campo dedicato ai riferimenti, che vengono riportati nel campo «Messaggio non strutturato (Remittance Information)». Questo aspetto può provocare problemi di elaborazione quando si utilizza un QR-IBAN, che deve essere obbligatoriamente inviato con un riferimento QR.
- Le regole per la conversione del Swiss QR Code in un messaggio MT101 e MT103 sono definite nelle Implementation Guidelines, versione 2.2, nel sito <u>www.PaymentStandards.CH</u>

# 3 Gruppi di utenti e casi applicativi

Questo capitolo presenta una panoramica dei principali casi applicativi della QR-fattura per l'uso all'interno della Svizzera e del Liechtenstein, in base ai gruppi di utenti e alle loro esigenze. Esaminando i casi applicativi, gli utilizzatori della QR-fattura potranno individuare i test da effettuare in base alle proprie esigenze e gli esempi rilevanti.

# 3.1 Emittenti e destinatari di fatture senza supporto IT

Gli utenti di questo gruppo generano le fatture e/o richieste di donazioni manualmente. Si tratta di singoli, ditte individuali, organizzazioni benefiche, associazioni, PMI e altri attori che per l'esiguo numero di fatture emesse non dispongono di un'infrastruttura IT per la fatturazione o la gestione creditori/debitori.

#### Esigenze

- Semplice generazione di singole o poche sezioni pagamento con ricevuta tramite una stampante domestica
- Integrazione della sezione pagamento sotto forma di file immagine in un modello di fattura (ad es. in Word)
- Uso di carta preforata

# Invio ai debitori

- Invio per posta
- Invio per e-mail in formato PDF

La tabella seguente mostra quali casi di test e casi applicativi descrivono e coprono le esigenze dei singoli gruppi di utenti.

| <b>Casi applicativi</b><br>(Descrizione conversione procedura<br>da PV/PVR a OR-fattura nel capitolo                                 | <b>Casi di test rilevanti per ciascun gruppo di utenti</b><br>(i numeri indicano i casi di test descritti al capitolo 6) |                             |              |                            |
|----------------------------------------------------------------------------------------------------|----------------------------------------------------------------------------------------------------|-----------------------------|--------------|----------------------------|
| indicato)                                                                                                    | Ditte individuali<br>e PMI                                                                                               | Organizzazioni<br>benefiche | Associazioni | Singoli                    |
| In veste di emittenti di fatture                                                                                                    |                                                                                                    |                             |              |                            |
| Invio di fatture per servizi o vendite<br>(cap. 4.3, 4.4, 4.5, 4.6, 4.7, 4.8)                                                        | 6.2A - 6.2O<br>6.3A - 6.3D                                                                                               | -                           | -            | 6.2A - 6.2O<br>6.3A - 6.3D |
| Invio di una fattura per pagamenti<br>periodicamente ricorrenti<br>(ad es. abbonamenti, donazioni)<br>(cap. 4.3, 4.4, 4.5, 4.6, 4.7) | 6.5F                                                                                                    |                             |              |                            |
| Incasso quote associati<br>(cap. 4.3, 4.4, 4.5, 4.6, 4.7, 4.8, 4.9, 4.10)                                                            | -                                                                                                    | 6.2A                        | - 6.20       | -                          |
| Richieste di donazioni<br>(cap. 4.3, 4.4, 4.5, 4.6, 4.7, 4.8, 4.9, 4.10)                                                             | -                                                                                                    | 6.3A - 6.3D                 |              | -                          |
| In veste di destinatari di fatture                                                                                                   |                                                                                                    |                             |              |                            |
| Esecuzione di un pagamento                                                                                                    |                                                                                                    | 6.5A                        | - 6.5H       |                            |

Tabella 3: Casi applicativi e gruppi di utenti senza supporto IT

# 3.2 Emittenti e destinatari di fatture con soluzione IT

Gli utenti di questo gruppo sfruttano una soluzione IT per il raffronto automatizzato dei debitori/creditori e la fatturazione.

#### Esigenze

- Generazione di grandi quantitativi di sezioni pagamento con ricevuta da stampare come parte di una QR-fattura o con un massimo di due sezioni pagamento su un foglio a parte.
- Uso di carta preforata
- Uso di numeri di riferimento
- Uso di informazioni per la fatturazione
- Uso di procedure alternative
- Raffronto automatizzato dei pagamenti con la contabilità debitori/creditori

# Invio ai debitori

- Invio per posta
- Invio a partner di rete per la conversione in una procedura alternativa (ad esempio eBill)
- Invio per e-mail in formato PDF

| <b>Casi applicativi</b><br>(Descrizione conversione procedura                                                           | <b>Gruppi di utenti</b><br>(i numeri indicano i casi di test descritti al capitolo 6) |                   |                             |                            |
|----------------------------------------------------------------------------------------------------|---------------------------------------------------------------------------------------|-------------------|-----------------------------|----------------------------|
| da PV/PVR a QR-fattura nel capitolo<br>indicato)                                                                        | Imprese                                                                               | Enti e autorità   | Organizzazioni<br>benefiche | Partner di rete            |
|                                                                                                    | In veste di emit                                                                      | tenti di fatture  |                             |                            |
| Invio di fatture per servizi o vendite<br>(cap. 4.3, 4.4, 4.5, 4.6)                                                     | 6.2B<br>6.3A                                                                          | – 6.2Q<br>– 6.3E  | -                           | 6.2B – 6.2Q<br>6.3A – 6.3E |
| Invio di una fattura per pagamenti<br>periodicamente ricorrenti<br>(ad es. cassa malattia)<br>(cap. 4.3, 4.4, 4.5, 4.6) | 6.5F                                                                                  |                   |                             |                            |
| Richieste di donazioni<br>(cap. 4.3, 4.4, 4.5, 4.6, 4.9, 4.10)                                                          | -                                                                                     | -                 | 6.2B – 6.2P<br>6.3A – 6.3E  | -                          |
| Invio fatture tramite partner di rete<br>(-)                                                                            |                                                                                       | 6.2P<br>6.3E      |                             | 6.6A                       |
| Invio fatture<br>«NON UTILIZZARE PER IL PAGAMENTO»<br>(cap. 4.11)                                                       | 6.2Q                                                                                  |                   |                             |                            |
|                                                                                                    | In veste di desti                                                                     | natari di fatture |                             |                            |
| Esecuzione di un pagamento<br>(-)                                                                                       | 6.5A - 6.5H                                                                           |                   |                             |                            |
| Ricezione di fatture<br>«NON UTILIZZARE PER IL PAGAMENTO»<br>(cap. 4.11)                                                | -                                                                                     | -                 | -                           | 6.6B                       |
| abella 4: Casi applicativi e gruppi di utenti con supporto IT                                                           |                                                                                       |                   |                             |                            |

Manuale per l'introduzione della QR-fattura – Gruppi di utenti e casi applicativi 9

# 4 Da PV/PVR a QR-fattura

Questo capitolo illustra come può avvenire il passaggio alla QR-fattura dei casi applicativi odierni basati sulle procedure PV/PVR.

## Note preliminari:

- Con la QR-fattura si possono continuare a utilizzare i canali consueti (sportello postale, ordine strutturato alla banca, m-banking e e-banking, ecc.).
- La logica delle commissioni per il pagamento allo sportello postale non cambia: PostFinance continua ad addebitare le commissioni alla banca del beneficiario. Ciascuna banca deciderà in autonomia se e in quale forma addebitare a sua volta tali commissioni al cliente.
- Per l'uso della procedura PVR è necessario un contratto di adesione PVR. Dal punto di vista dell'emittente e del destinatario di fatture la QR-fattura in generale può essere utilizzata senza un accordo contrattuale.

# 4.1 La polizza di versamento arancione diventa QR-fattura con QR-IBAN e riferimento QR

Il numero di riferimento della polizza PVR può (ma non deve necessariamente) essere ancora usato come riferimento QR. In questo caso deve essere obbligatoriamente usato il QR-IBAN. I numeri di conto proprietari (ad es. i numeri di conti postali) non possono più essere utilizzati; devono essere stampati in formato QR-IBAN.

Non è quindi più obbligatorio l'uso di un numero aderente PVR. Per evitare errori di elaborazione per la fase di coesistenza di PVR e QR-fattura si consiglia comunque di utilizzare il riferimento PVR (se presente) come riferimento QR.

Empfangsschein / Récépissé / Ricevuta Einzahlung Giro Versement Virement Versamento Girata Musterbank 1000 Musterhausen Musterbank 1000 Musterhausen Max Muster & Söhne Musterstrasse 123 8000 Seldwyla Max Muster & Söhne Musterstrasse 123 8000 Seldwyla 21 00000 00003 13947 14300 09017 33-33333-7 33-33333-7 CHE CHE 1949.75 194975 Simon Muster Importanti variazioni: Musterstrasse 1 8000 Seldwyla 442.05 Non si usa più il numero 609 1 aderente PVR -> il cliente riceve un Die Annahmestel L'office de dépôt 2 1 **QR-IBAN** Si possono combinare messaggi e numeri di QR-fattura con **QR-IBAN + riferimento QR** riferimento Ricevuta Sezione pagamento Conto / Pagabile a CH44 3199 9123 0008 8901 2 Conto / Pagabile a CH44 3199 9123 0008 8901 2 Max Muster & Söhne Musterstrasse 123 8000 Seldwyla Musterstrasse 123 8000 Seldwyla 21 00000 00003 13947 14300 09017 Riferimento 21 00000 00003 13947 14300 09017 ÊÌ Pagabile da Simon Muster Musterstrasse 1 8000 Seldwyla Ordine del 15.06.2020 0509/20/14000000/ 30/106017086 Pagabile da Simon Muster Musterstrasse 1 8000 Seldwyla ٦U Valuta Importo 1 949.75 CHF 1 949.75 CHF Punto di accettazi Nome AV1: UV;UltraPay005;12345 Nome AV2: XY;XYService;54321

Polizza di versamento arancione con numero di riferimento (PV/PVR)

Figura 4: La PVR arancione diventa QR-fattura con QR-IBAN e riferimento QR

La QR-fattura nella variante «senza riferimento» sostituisce 1:1 la polizza di versamento rossa.

Polizza di versamento rossa (PV)

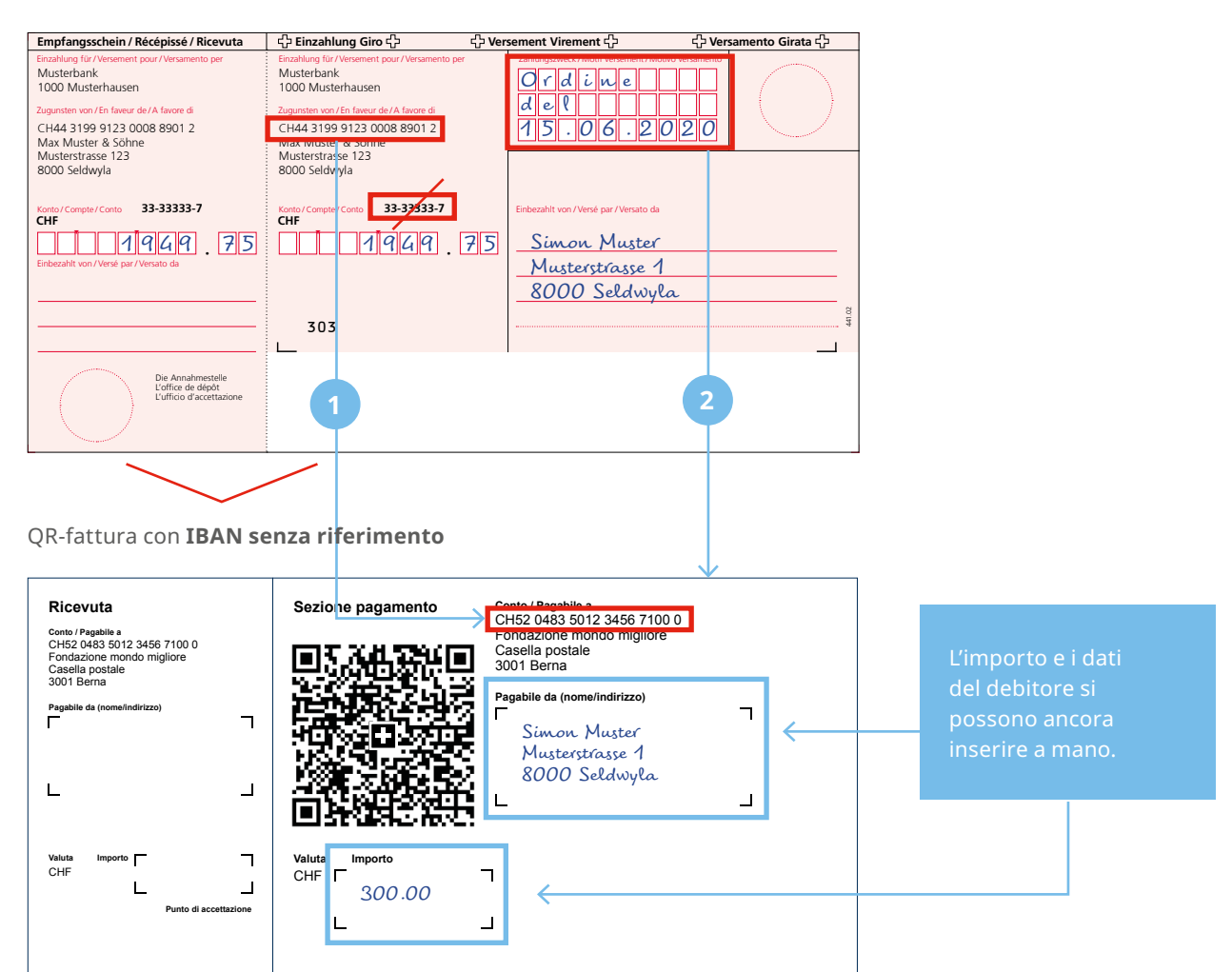

Figura 5: La PV rossa diventa QR-fattura con IBAN senza riferimento

#### Importanti variazioni:

Non si usa più il numero di conto postale della banca —> in futuro basterà l'IBAN

2 E

Eventuali messaggi non si potranno più aggiungere a mano<sup>\*</sup> → ma si potranno inserire in fase di generazione della fattura e stampare

\* Decisione della piazza finanziaria svizzera (-> coerente digitalizzazione delle procedure di pagamento)

## 4.3 Standard svizzero per sezioni pagamento con riferimento

#### **Utilizzo precedente:**

- Creazione di fatture in CHF e EUR in Svizzera.
- Dopo la ricezione del pagamento il numero di riferimento viene messo a disposizione per individuare i crediti in sospeso.
- Il numero di riferimento consente di identificare in modo affidabile il debitore.

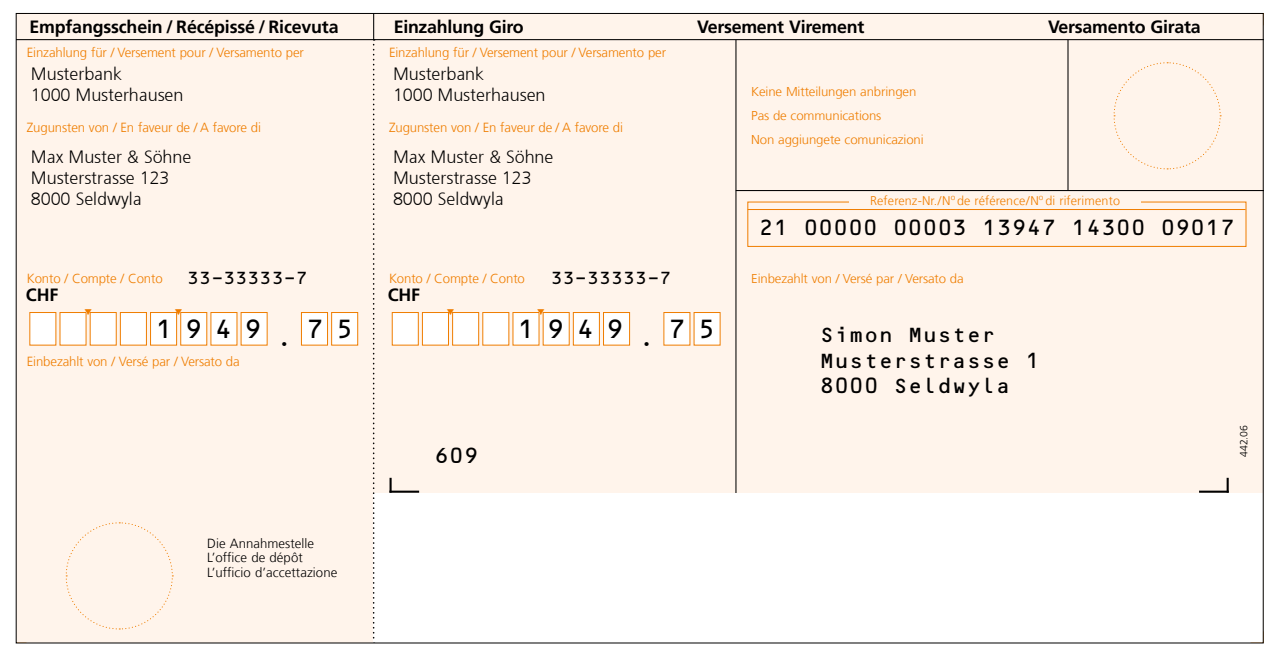

Figura 6: Esempio di polizza di versamento bancario con numero di riferimento (PVBR)

#### Utilizzo con QR-fattura:

- È possibile creare fatture in CHF e EUR.
- Oltre al riferimento QR si può utilizzare il campo «Informazioni supplementari» per informazioni non strutturate o informazioni per la fatturazione.
- La QR-fattura consente di usare di procedure alternative (ad es. eBill).
- Dopo la ricezione del pagamento il numero di riferimento viene messo a disposizione dell'emittente di fatture per individuare i crediti in sospeso.
- Tramite il numero di riferimento e/o le informazioni sul pagatore/debitore finale è possibile identificare il pagatore/debitore finale in modo univoco.

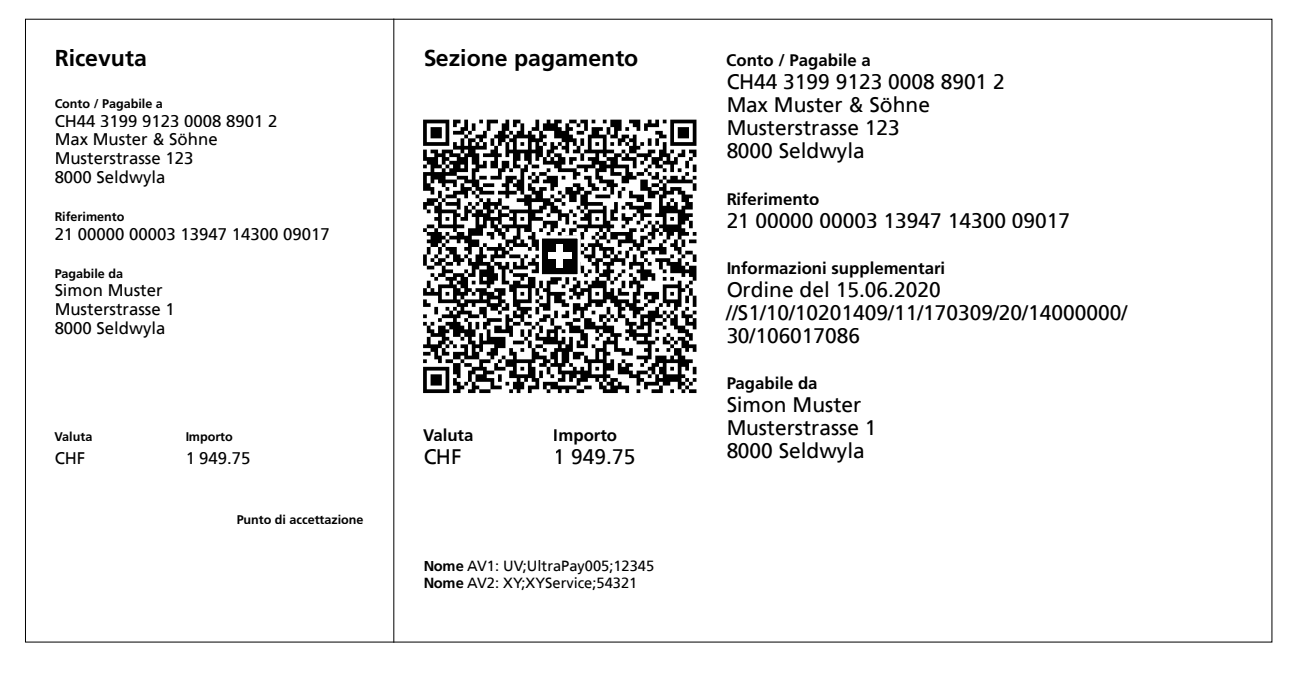

Figura 7: Esempio di sezione pagamento con riferimento QR e informazioni supplementari

#### 4.4 Standard per sezione pagamento con Creditor Reference (ISO 11649)

#### **Utilizzo precedente:**

Il Creditor Reference in conformità alla norma ISO 11649 non può essere utilizzato per l'emissione di fatture con polizza di versamento arancione (PVR) o rossa (PV).

#### Utilizzo con QR-fattura:

È possibile creare fatture in CHF e EUR. Oltre al Creditor Reference (SCOR) si può utilizzare opzionalmente il campo «Informazioni supplementari» per informazioni non strutturate o informazioni per la fatturazione.

Dopo la ricezione del pagamento il numero di riferimento viene messo a disposizione dell'emittente di fatture per individuare i crediti in sospeso. Tramite le informazioni sul pagatore/debitore finale è possibile identificare il pagatore/debitore finale in modo univoco.

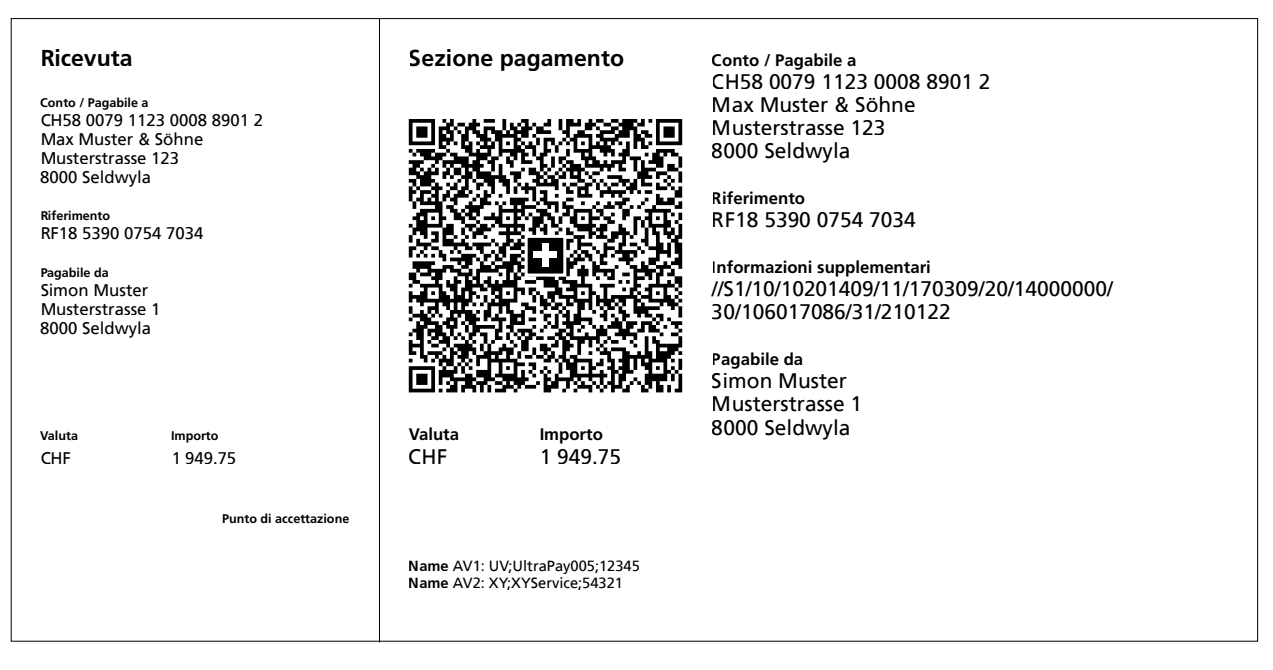

Figura 8: Esempio di sezione pagamento con Creditor Reference e informazioni supplementari

#### Utilizzo precedente:

Creazione di fatture e incasso di crediti in CHF e EUR in Svizzera. Dopo la ricezione del pagamento viene generata una distinta degli accrediti in formato elettronico o cartaceo.

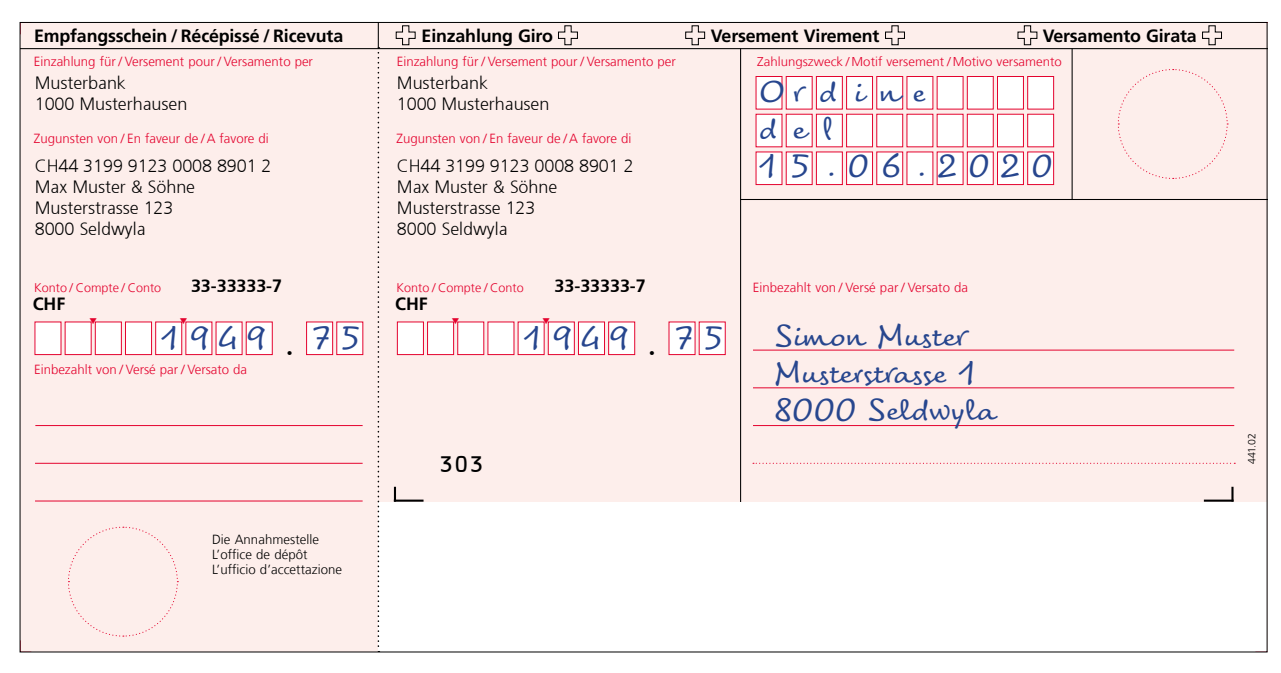

Figura 9: Esempio polizza di versamento rossa (PV)

## Utilizzo con QR-fattura:

È possibile creare fatture in CHF e EUR. Dopo la ricezione del pagamento viene generata una distinta degli accrediti in formato elettronico o cartaceo.

| Ricevuta<br>Conto / Pagabile a<br>CH58 0079 1123 0008 8901 2<br>Max Muster & Söhne<br>Musterstrasse 123 | Sezione pagamen                                       | to Conto / Pagabile a<br>CH58 0079 1123 0008 8901 2<br>Max Muster & Söhne<br>Musterstrasse 123<br>8000 Seldwyla                                                            |
|----------------------------------------------------------------------------------------------------|-------------------------------------------------------|----------------------------------------------------------------------------------------------------|
| 8000 Seldwyla<br>Pagabile da<br>Simon Muster<br>Musterstrasse 1<br>8000 Seldwyla                        |                                                       | Informazioni supplementari<br>Ordine del 15.06.2020<br>//S1/10/10201409/11/170309/20/14000000/<br>30/106017086/31/210122<br>Pagabile da<br>Simon Muster<br>Musterstrasse 1 |
| Valuta Importo<br>CHF 1 949.75                                                                          | Valuta Importo<br>CHF 1 949.                          | 호 <b>나</b> 8000 Seldwyla<br>75                                                                                                    |
|                                                                                                    | Name AV1: UV;UltraPay005<br>Name AV2: XY;XYService;54 | 12345<br>121                                                                                                    |

Figura 10: Esempio sezione pagamento senza riferimento

#### 4.6 Uso di riferimenti, motivo versamento e informazioni supplementari

#### Utilizzo precedente:

Nella polizza di versamento rossa (PV) il campo «Motivo versamento» può essere usato per lo scambio di informazioni (tra emittente di fatture e debitore).

Nella polizza di versamento arancione (PVR) il numero di riferimento a 27 cifre può essere utilizzato per l'emissione della fattura e la verifica dei crediti in sospeso.

| Empfangsschein / Récépissé / Ricevuta                                                                                                    | 수 Einzahlung Giro 수 석 Ve                                                                                                    | rsement Virement 🖒                                                                                                    | 🗘 Versamento Girata 🗘 |
|----------------------------------------------------------------------------------------------------|----------------------------------------------------------------------------------------------------|----------------------------------------------------------------------------------------------------|-----------------------|
| Einzahlung für/Versement pour/Versamento per<br>Musterbank<br>1000 Musterhausen<br>Zugunsten von/En faveur de/A favore di<br>CH44 3199 9123 0008 8901 2<br>Max Muster & Söhne | Einzahlung für/Versement pour/Versamento per<br>Musterbank<br>1000 Musterhausen<br>Zugunsten von/En faveur de/A favore di<br>CH44 3199 9123 0008 8901 2<br>Max Muster & Söhne | $\begin{array}{c} \text{Zahlungszweck/Motif versement/Motivo}\\ \hline Ording up & e \\ \hline de \\ \hline 15.06.20 \end{array}$ | versamento            |
| Musterstrasse 123<br>8000 Seldwyla<br>Konto/Compte/Conto 33-33333-7<br>CHF 1949.75                                                                                            | Musterstrasse 123<br>8000 Seldwyla<br>Konto/Compte/Conto 33-33333-7<br>CHF 75                                                                                                 | Einbezahlt von /Versé par /Versato da                                                                                             |                       |
| Einbezahlt von / Versé par / Versato da                                                                                                    | 303<br>L_                                                                                                    | <u>Musterstrasse 1</u><br><u>8000 Seldwyla</u>                                                                                    | 44102                 |
| Die Annahmestelle<br>L'office de dépôt<br>L'ufficio d'accettazione                                                                                                    |                                                                                                    |                                                                                                    |                       |

Figura 11: Esempio PV con messaggio

| Empfangsschein / Récépissé / Ricevuta                                                                                                    | Einzahlung Giro Ver                                                                                                    | rsement Virement                                                                      | Versamento Girata |
|----------------------------------------------------------------------------------------------------|----------------------------------------------------------------------------------------------------|---------------------------------------------------------------------------------------|-------------------|
| Einzahlung für /Versement pour /Versamento per<br>Musterbank<br>1000 Musterhausen<br>Zugunsten von / En faveur de / A favore di<br>Max Muster & Söhne<br>Musterstrasse 123                                                                                                    | Einzahlung für / Versement pour / Versamento per<br>Musterbank<br>1000 Musterhausen<br>Zugunsten von / En faveur de / A favore di<br>Max Muster & Söhne<br>Musterstrasse 123 | Keine Mitteilungen anbringen<br>Pas de communications<br>Non aggiungete comunicazioni |                   |
| 8000 Seldwyla                                                                                                    | 8000 Seldwyla                                                                                                    | Referenz-Nr./Nº de référence/N                                                        | ° di riferimento  |
|                                                                                                    |                                                                                                    | 21 00000 00003 1394                                                                   | 7 14300 09017     |
| Konto / Compte / Conto 33-33333-7<br>CHF                                                                                                    | Konto / Compte / Conto 33-33333-7<br>CHF                                                                                                    | Einbezahlt von / Versé par / Versato da                                               |                   |
| I     I     I <td>1949.75</td> <td>Simon Muster<br/>Musterstrasse 1<br/>8000 Seldwyla</td> <td></td> | 1949.75                                                                                                    | Simon Muster<br>Musterstrasse 1<br>8000 Seldwyla                                      |                   |
|                                                                                                    | 609                                                                                                    |                                                                                       | 442.06            |
|                                                                                                    |                                                                                                    |                                                                                       |                   |
| Die Annahmestelle<br>L'office de dépôt<br>L'ufficio d'accettazione                                                                                                    |                                                                                                    |                                                                                       |                   |

Figura 12: Esempio PVR con numero di riferimento

#### Utilizzo con QR-fattura:

#### Riferimenti

Per i pagamenti con riferimento strutturato si possono utilizzare le due seguenti modalità:

- riferimento QR (sostituisce 1:1 il numero di riferimento PVR)
- Creditor Reference in conformità alla norma ISO 11649

#### Informazioni supplementari

L'elemento «Informazioni supplementari», costituito da «**Messaggio non strutturato**» e «**Informazioni per la fatturazione**», può essere utilizzato in tutte le varianti di QR-fattura – in una QR-fattura, pertanto, si possono combinare messaggi e numeri di riferimento.

Le informazioni non strutturate si possono utilizzare per indicare il motivo del pagamento o informazioni integrative per pagamenti con riferimento strutturato. Il debitore non può più aggiungere messaggi a mano, che non possono essere elaborate con mezzi digitali e vanificherebbero gli sforzi di miglioramento dell'automatizzazione. Le informazioni di fatturazione contengono informazioni codificate per la registrazione contabile automatizzata del pagamento presso il destinatario della fattura (Debtor). I dati non vengono inoltrati con il pagamento.

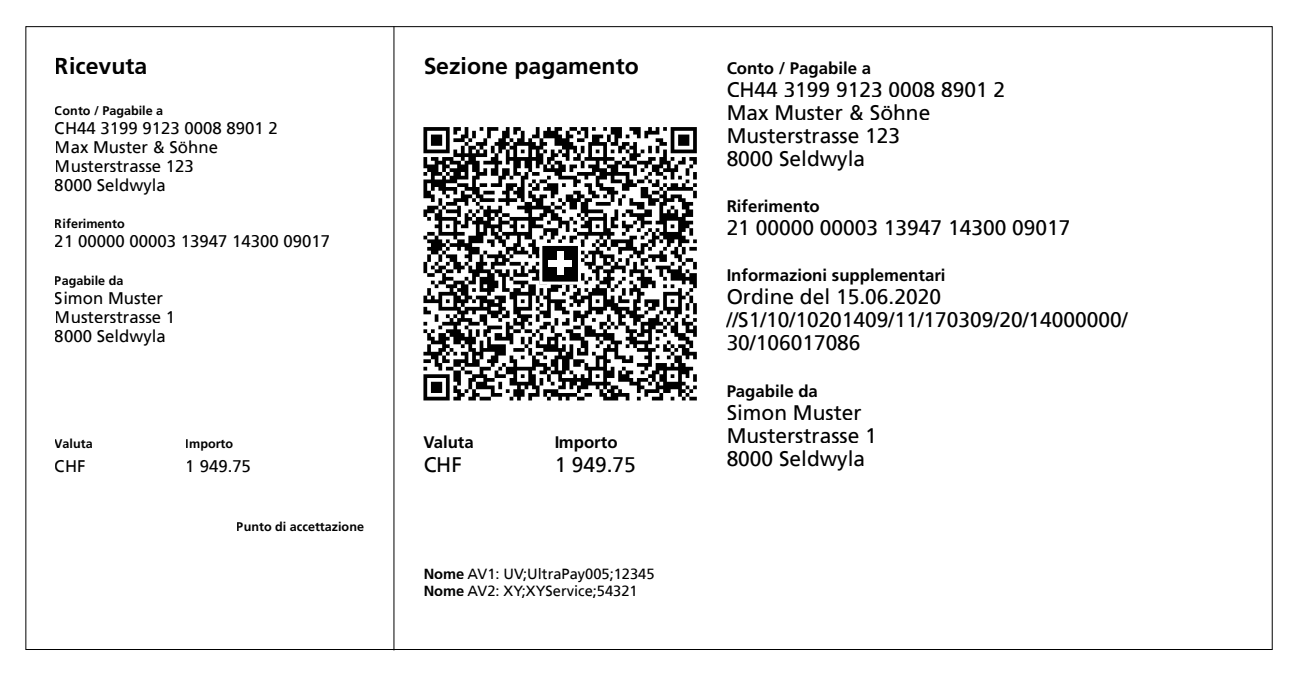

Figura 13: Esempio di sezione pagamento con riferimento QR e informazioni supplementari

# 4.7 Registrazione importo e/o dati dell'indirizzo da parte dei debitori

#### **Utilizzo precedente:**

Nella polizza di versamento rossa (PV) il destinatario della fattura può aggiungere a posteriori a mano l'importo e i dati del debitore.

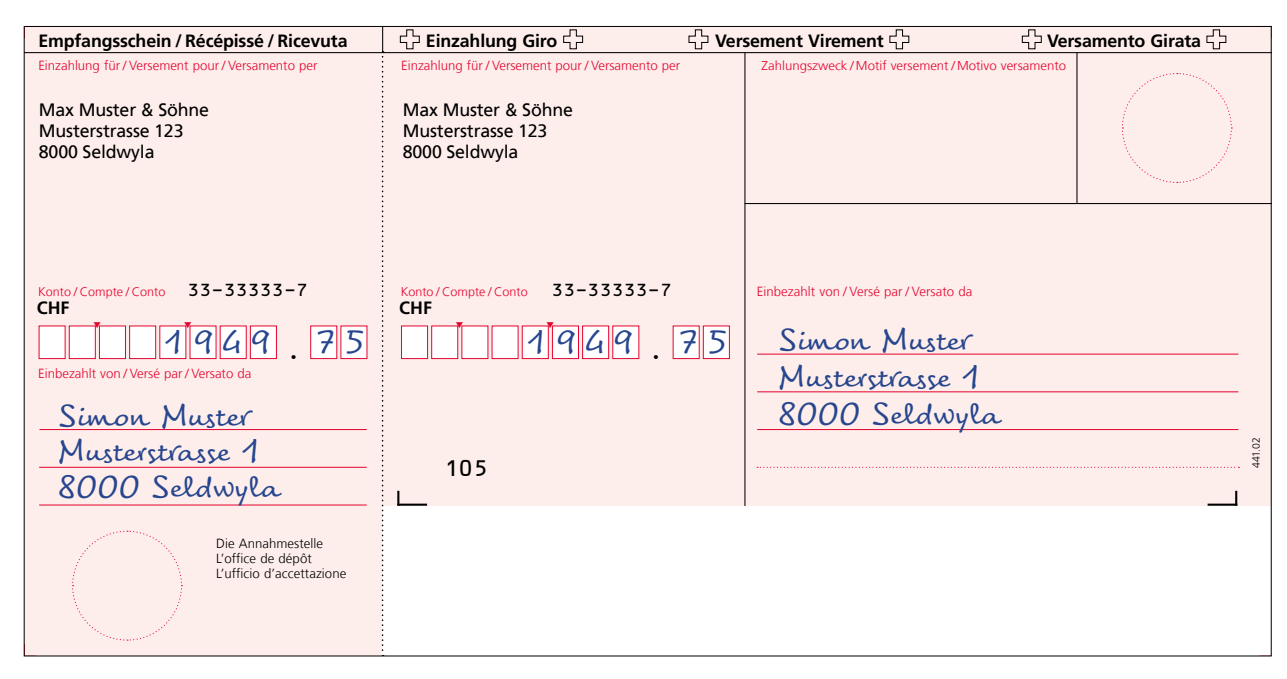

Figura 14: Esempio polizza di versamento (PV) con importo e indirizzo

#### Utilizzo con QR-fattura:

Anche la QR-fattura offre questa possibilità. Nei casi in cui queste integrazioni non vengano riconosciute automaticamente dagli scanner, le informazioni dovranno essere aggiunte manualmente al momento del conferimento dell'ordine prima di poter effettuare il pagamento.

Per la registrazione manuale degli indirizzi si possono stampare, invece di un testo, dei campi vuoti con segni di delimitazione agli angoli all'interno dei quali il debitore può inserire delle informazioni. Gli elementi grafici (segni di delimitazione degli angoli e altro) sono disponibili in <u>www.PaymentStandards.CH</u>.

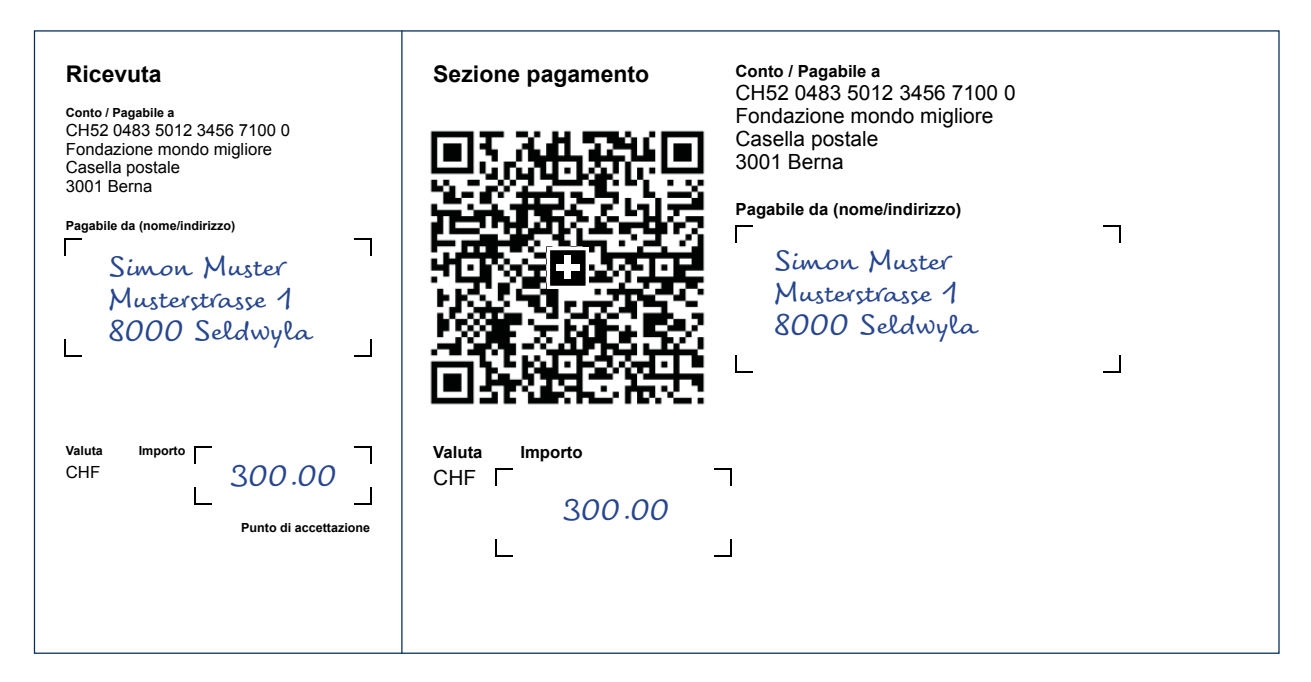

Figura 15: Esempio di sezione pagamento con importo e indirizzo inseriti a mano

#### **Utilizzo precedente:**

Gli emittenti di fatture che utilizzano le polizze di versamento rosse prestampate possono inserire manualmente nel campo «Motivo versamento» delle integrazioni, ad esempio un numero fattura.

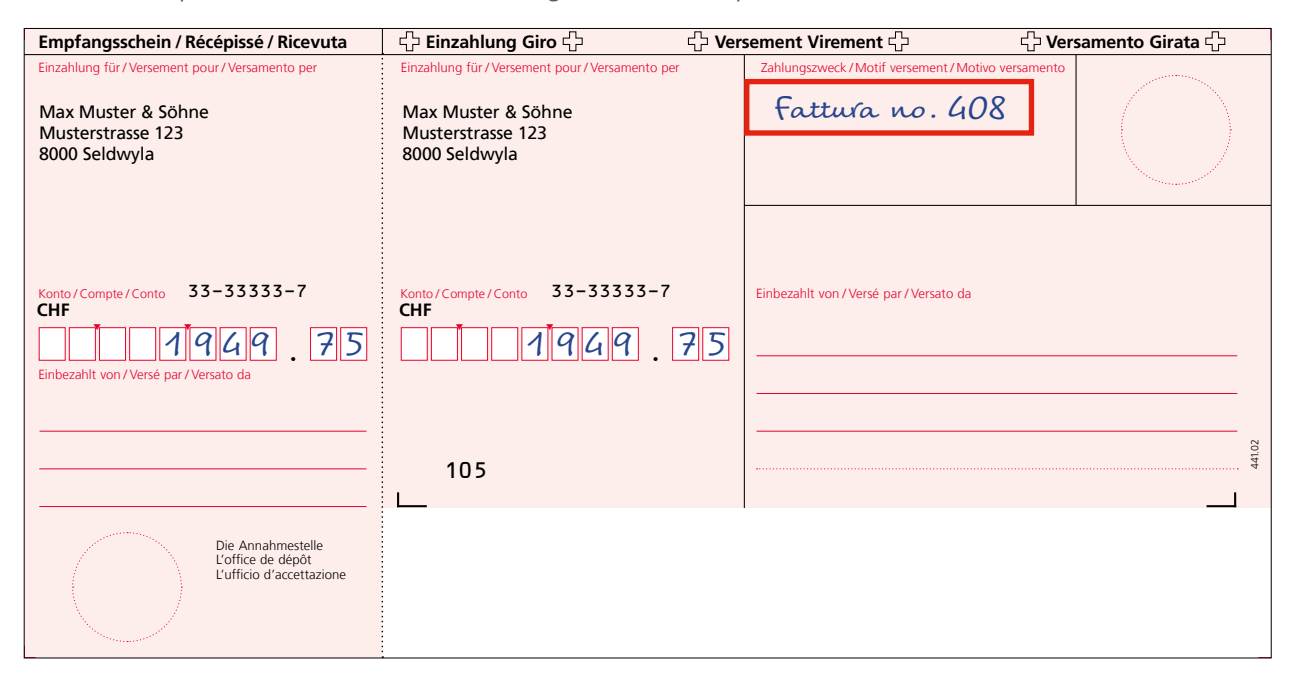

Figura 16: Esempio polizza di versamento (PV) con messaggio integrato a posteriori

#### Utilizzo con QR-fattura:

Nella QR-fattura non è consentito aggiungere messaggi manoscritti (nel campo «Informazioni supplementari»). Le informazioni integrative devono essere prestampate e integrate nella sezione dati del Swiss QR Code. Le sezioni pagamento con messaggi prestampati, ad esempio numeri fattura, possono essere acquistate presso l'istituto finanziario in cui è domiciliato il conto o stampate dall'utente, a seconda dell'offerta scelta.

È tuttavia possibile registrare/modificare i messaggi se la registrazione dell'ordine avviene tramite un canale elettronico. In questo caso le informazioni sono disponibili in formato digitale e possono essere elaborate in maniera automatizzata.

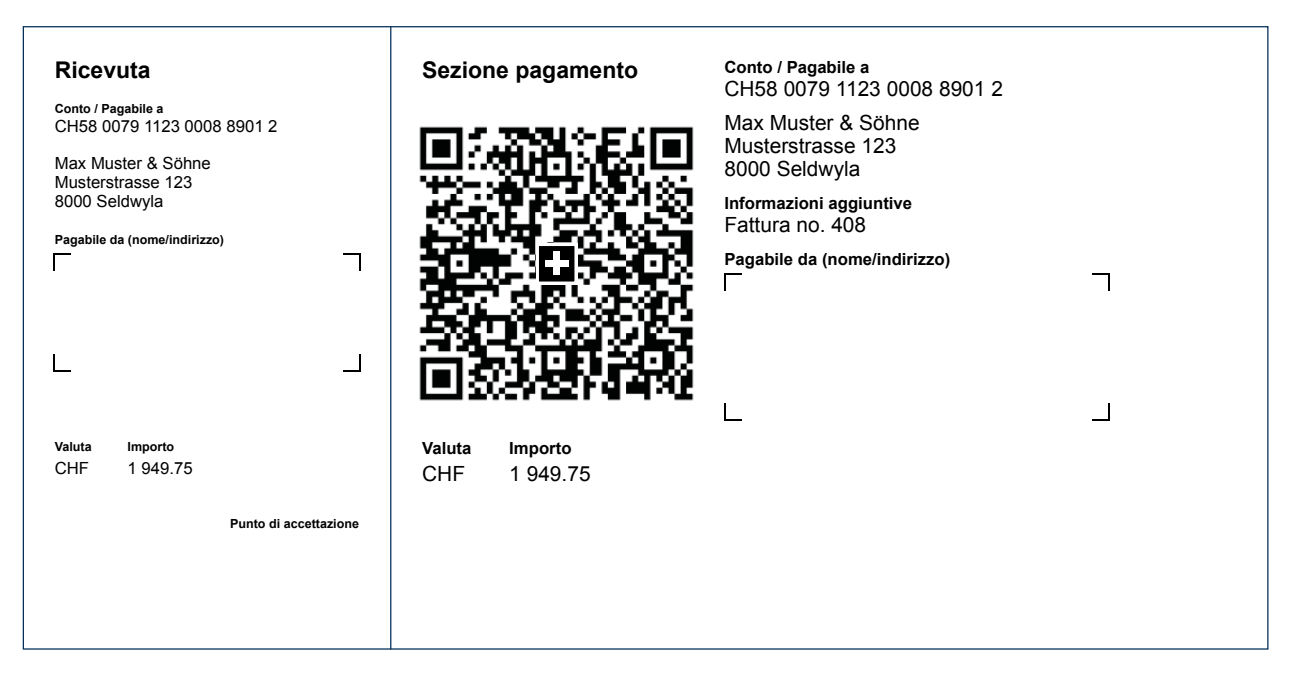

Figura 17: Esempio QR-fattura con messaggio

#### Utilizzo precedente:

Gli emittenti di fatture o le organizzazioni benefiche oggi possono prevedere nel campo «Motivo versamento» campi a scelta multipla da compilare manualmente, ad esempio per una finalità benefica specifica.

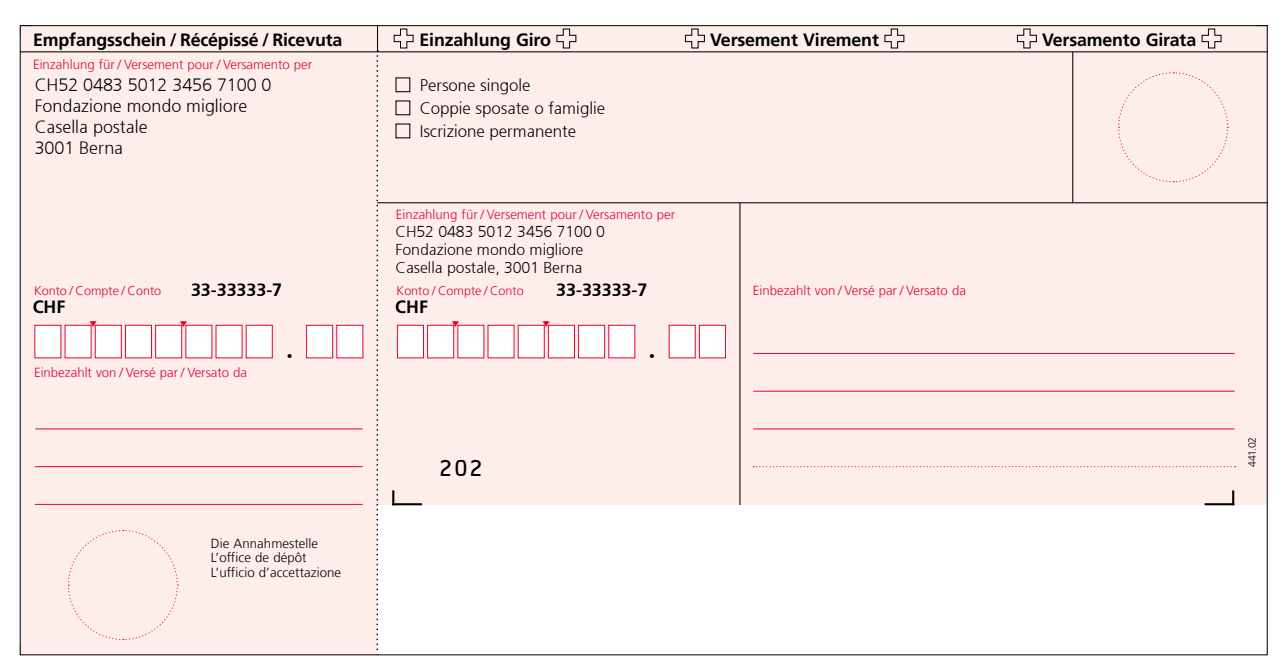

Figura 18: Esempio polizza di versamento (PV) con campi a scelta multipla

#### Utilizzo con QR-fattura:

Nella QR-fattura non è consentito al debitore aggiungere integrazioni manoscritte nel campo «Informazioni supplementari» della sezione pagamento. A questo fine l'emittente di fatture dovrà stampare e inviare più sezioni pagamento diverse, ciascuna con l'identificazione univoca del motivo del versamento.

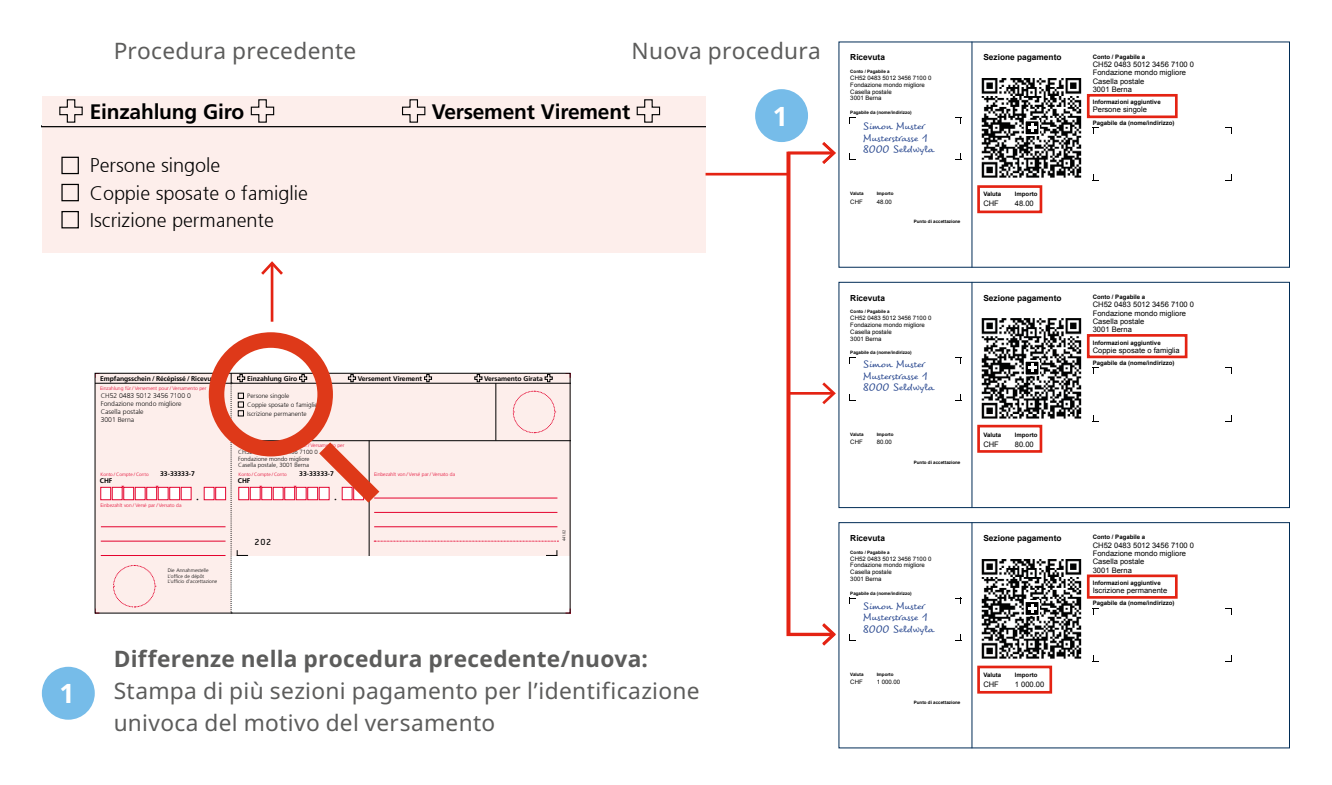

Figura 19: Esempio di richiesta di donazione/posta massiva con più sezioni pagamento

# 4.10 Indicazione di più opzioni di donazione diverse al di sopra della polizza di versamento o sezione pagamento

#### Utilizzo precedente:

Gli emittenti di fatture o le organizzazioni benefiche possono prevedere al di sopra della polizza di versamento (PV) dei campi a scelta multipla, ad esempio per una finalità benefica specifica. Il debitore può integrare manualmente il motivo del versamento nel campo «Motivo versamento» e inserire a mano l'importo della fattura/donazione nel campo «Importo».

| Grazie<br>mille!                                                                         | Mit Ihrer Spende ermöglichen Sie ei           Zum Beispiel mit         48 Franken<br>für einen Kiosk           Auch jeder andere Betrag, gleich in welcher Hohe, förd | iner Familie den Ausweg aus der extre<br>B0 Franken 120 Franken<br>für zwei Schafe für ein Reisfeld<br>lert Projekte zugunsten von Menschen in Armuts- oder Dü | men Armut.  Franken  reregionen. |
|------------------------------------------------------------------------------------------|----------------------------------------------------------------------------------------------------|----------------------------------------------------------------------------------------------------|----------------------------------|
| Empfangsschein / Récépissé / Ricevuta                                                    | 수 Einzahlung Giro 수                                                                                                    | 🗘 Versement Virement 🗘                                                                                                    | 🗘 Versamento Girata 🗘            |
| Einzahlung für/Versement pour/Versamento per<br>Musterbank<br>1000 Musterhausen          | Einzahlung für/Versement pour/Versamento per<br>Musterbank<br>1000 Musterhausen                                                                                       | Zahlungszweck/Motif versement/Motivo                                                                                                    | versamento                       |
| CH52 0483 5012 3456 7100 0<br>Fondazione mondo migliore<br>Casella postale<br>3001 Berna | Ciguisten von/2 haver de /A tavore di<br>CH52 0483 5012 3456 7100 0<br>Fondazione mondo migliore<br>Casella postale<br>3001 Berna                                     |                                                                                                    |                                  |
| Konto / Compte / Conto 33-33333-7<br>CHF<br>Enbezahlt von / Versé par / Versato da       | Konto/Compte/Conto 33-33333-7<br>CHF                                                                                                    | Einbezahlt von / Versé par / Versato da                                                                                                    | 4102                             |
| Die Annahmestelle<br>L'office de dépôt<br>L'ufficio d'accettazione                       |                                                                                                    |                                                                                                    |                                  |

Figura 20: Esempio polizza di versamento (PV) per richiesta di donazione/posta massiva

#### Utilizzo con QR-fattura:

L'importo può ancora essere inserito a mano dal debitore nella sezione pagamento. Il debitore non può inserire a posteriori integrazioni manoscritte nel campo «Informazioni supplementari». Per identificare in modo univoco il motivo del versamento si possono fornire al pagatore più sezioni pagamento con indicazioni univoche per ogni variante. In alternativa il motivo di versamento della donazione/del pagamento può essere identificato tramite l'importo versato.

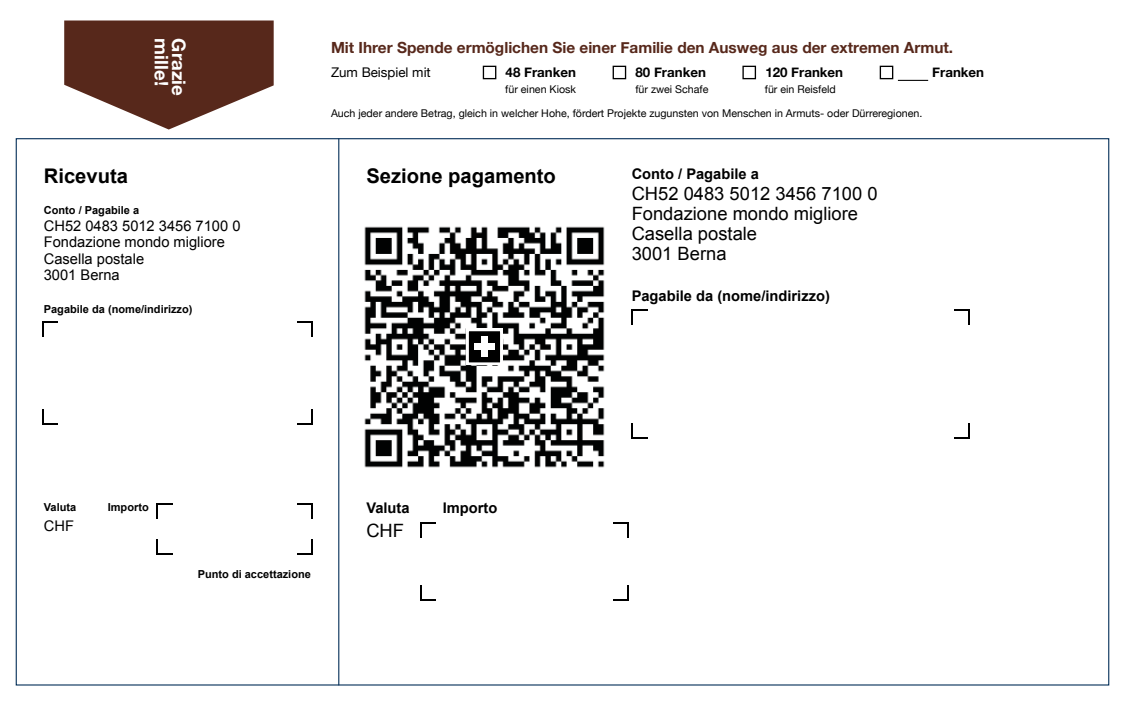

Figura 21: Esempio QR-fattura per richiesta di donazione con diverse opzioni di donazione

# 4.11 Fattura «NON UTILIZZARE PER IL PAGAMENTO»

#### **Utilizzo precedente:**

In determinati casi le polizze di versamento rosse vengono utilizzate solo come avviso e non possono essere utilizzate per il pagamento.

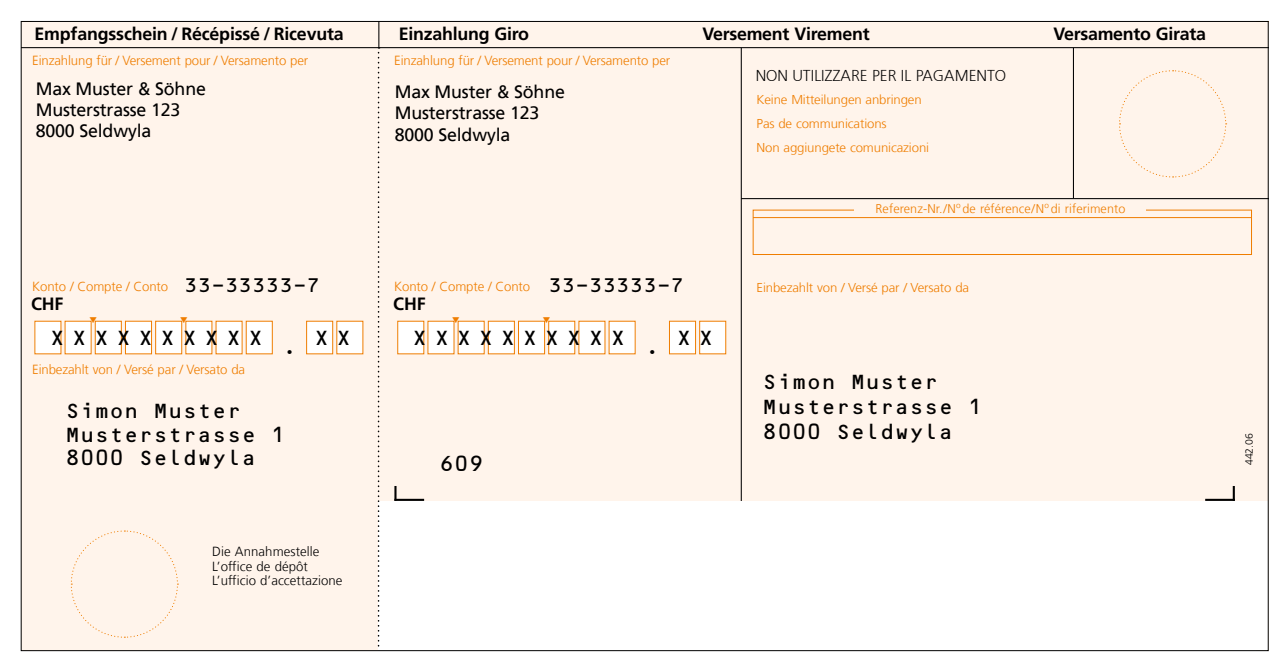

Figura 22: Esempio PVR «NON UTILIZZARE PER IL PAGAMENTO»

#### Utilizzo con QR-fattura:

Questo caso applicativo si può realizzare anche con la QR-fattura. Oltre a inserire nel campo dei messaggi la nota «NON UTILIZZARE PER IL PAGAMENTO» occorre indicare l'importo di CHF/EUR 0.00. Tramite l'indicazione dell'importo si garantisce che nel caso di conversione in eBill («Procedura alternativa») non venga effettuato alcun pagamento e il cliente eBill riceva semplicemente un avviso.

Le specifiche per la creazione delle corrispondenti QR-fatture sono definite nelle Implementation Guidelines, versione 2.2, nel sito <u>www.PaymentStandards.CH</u>.

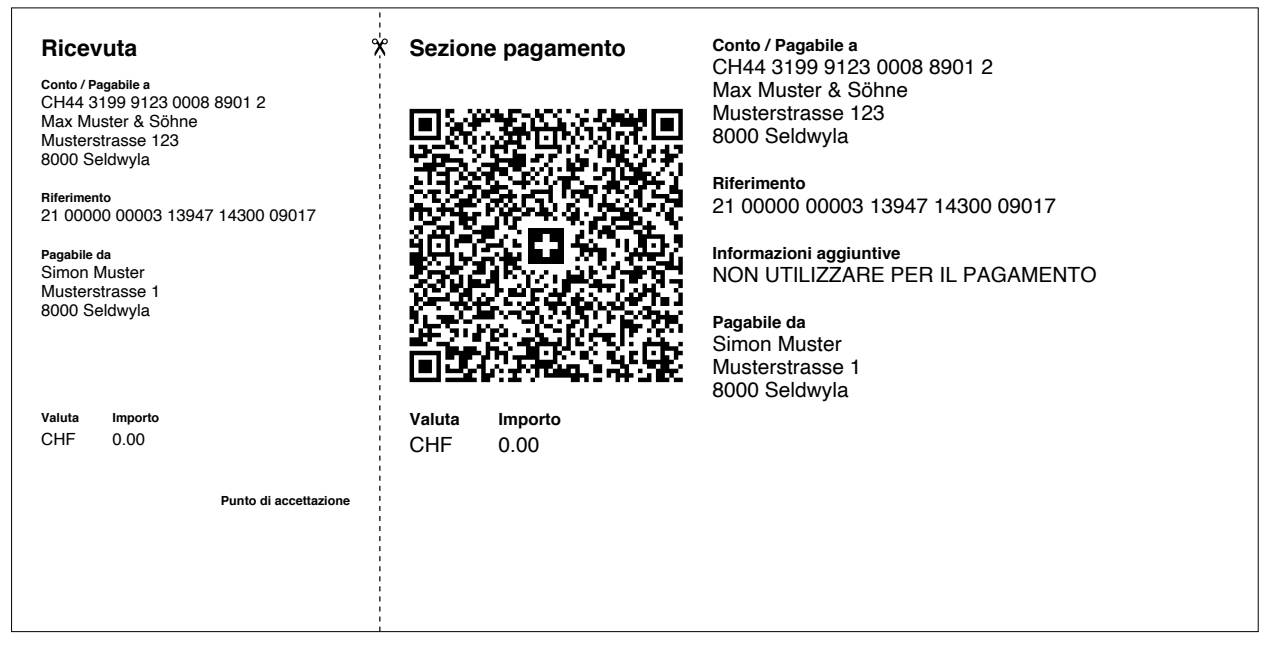

Figura 23: Esempio QR-fattura «NON UTILIZZARE PER IL PAGAMENTO»

# 5 Check list campi d'azione

Questo capitolo presenta le attività da svolgere per una efficace introduzione della QR-fattura.

# 5.1 Gestione creditori senza supporto IT

A partire dal giorno di introduzione (30 giugno 2020) dovete aspettarvi di ricevere QR-fatture dai vostri fornitori ed essere in grado di saldarle. Il vostro istituto finanziario vi spiegherà come e tramite quali canali (ad es. e-banking) potete pagare le QR-fatture.

## 5.2 Gestione debitori senza supporto IT

Già al momento del lancio della QR-fattura il 30.06.2020 era stato annunciato che la fase di transizione in cui si sarebbero utilizzati in parallelo i vecchi e nuovi sistemi di pagamento sarebbe stata relativamente breve. PostFinance, in accordo con la piazza finanziaria svizzera, ha deciso di ritirare dal mercato in data 30.09.2022 i prodotti polizze di versamento rosse e arancioni (PV/PVR). Per gli emittenti di fatture che non sono ancora passati ai nuovi prodotti QR-fattura o eBill è giunto il momento di intervenire.

La seguente lista di controllo descrive i passaggi più importanti per passare alla QR-fattura.

- Chiedete alla vostra banca il vostro QR-IBAN, se intendete utilizzare riferimenti-QR.
- □ Scegliete l'offerta da utilizzare per la creazione delle vostre QR-fatture, con l'aiuto del vostro istituto finanziario. Oltre alle offerte della vostra banca trovate in internet soluzioni che vi consentono di creare le fatture online e stamparle.
- □ Assicuratevi che la sezione pagamento con ricevuta da strappare sia preforata se inviate la QR-fattura al destinatario in formato cartaceo.

# 5.3 Gestione creditori con supporto IT

A partire dal giorno di introduzione (30 giugno 2020) dovete aspettarvi di ricevere QR-fatture dai vostri fornitori ed essere in grado di saldarle. Nella seguente check list sono indicati i passi più importanti.

# 5.3.1 Attività obbligatorie

- □ Verificate se il vostro software ERP è in grado di elaborare QR-fatture (ad es. con l'aiuto della readiness list presente sul sito <u>www.PaymentStandards.CH</u>). Se necessario rivolgetevi direttamente al vostro partner per il software.
- □ Verificate se disponete di uno scanner/lettore in grado di interpretare i QR Code: la lettura di tutti i dati avverrà ora tramite il Swiss QR Code.
- Verificate se avviene correttamente la registrazione delle QR-fatture ovvero dei dati di pagamento in pain.001 (ordine di pagamento) nel portale di convalida della piazza finanziaria (<u>https://validation.iso-payments.ch</u>) o nella piattaforma di prova della vostra banca.
- □ Verificate se il vostro software ERP trasmette correttamente gli ordini di pagamento ai canali di pagamento della vostra banca (ad es. EBICS, e-banking, m-banking).

#### 5.3.2 Attività opzionali (consigliate)

□ Verificate se il vostro software ERP associa correttamente i pagamenti alle posizioni creditori.

□ Verificate fin d'ora i dati principali dei vostri creditori. Accertatevi che gli indirizzi, se possibile, siano salvati in maniera strutturata (cioè con campi separati per via, codice postale, località e Paese).

#### 5.4 Gestione debitori con supporto IT

Già al momento del lancio della QR-fattura il 30.06.2020 era stato annunciato che la fase di transizione in cui si sarebbero utilizzati in parallelo i vecchi e nuovi sistemi di pagamento sarebbe stata relativamente breve. PostFinance, in accordo con la piazza finanziaria svizzera, ha deciso di ritirare dal mercato in data 30.09.2022 i prodotti polizze di versamento rosse e arancioni (PV/PVR). Per gli emittenti di fatture che non sono ancora passati ai nuovi prodotti QR-fattura o eBill è giunto il momento di intervenire.

La seguente lista di controllo descrive i passaggi più importanti per passare alla QR-fattura.

#### 5.4.1 Attività obbligatorie

- Verificate se la vostra attuale soluzione per la fatturazione (software ERP) supporta la creazione di sezioni pagamento, anche con Swiss QR Code. Con l'ausilio della readiness list del sito <u>www.PaymentStandards.CH</u> o rivolgendovi direttamente al vostro partner per il software potrete verificare se la vostra soluzione ERP è pronta per la creazione di QR-fatture.
- □ Verificate i dati contenuti nel Swiss QR Code tramite il portale centrale di convalida della piazza finanziaria svizzera (<u>https://validation.iso-payments.ch/gp/qrrechnung</u>).
- Verificate tramite il foglio con griglia di riferimento se dal punto di vista grafico la sezione pagamento con ricevuta della QR-fattura è raffigurata correttamente (cfr. «Style Guide QR-fattura», disponibile su <u>www.</u> <u>PaymentStandards.CH</u>).
- □ Assicuratevi che la sezione pagamento con ricevuta da strappare sia preforata se inviate la QR-fattura al destinatario in formato cartaceo.
- □ Se per l'avviso elettronico di pagamenti in entrata utilizzate ancora il record accredito PVR di tipo 3, una volta completato il passaggio alla QR-fattura riceverete automaticamente il messaggio camt.054.

#### 5.4.2 Attività opzionali (consigliate)

- Verificate se il vostro software ERP associa correttamente le fatture e i pagamenti in entrata alle posizioni debitori. Prestate attenzione alle tre varianti: 1. QR-fattura con QR-IBAN e riferimento QR; 2. QR-fattura con IBAN e Creditor Reference; 3. QR-fattura con IBAN, senza riferimento. Provate almeno le varianti che intendete utilizzare.
- Utilizzate il campo «Informazioni di fatturazione» (secondo la definizione della sintassi Swico nel sito <u>www.swico.ch</u> o della vostra associazione di settore, se ha definito una sintassi), in modo tale da consentire ai vostri partner contrattuali (debitori) l'elaborazione automatizzata della contabilità creditori.
- □ Verificate fin d'ora i dati principali dei vostri debitori. Accertatevi che gli indirizzi, se possibile, siano salvati in maniera strutturata (cioè con campi separati per via, codice postale, località e Paese).

# 6 Casi di test nelle varie fasi del processo

I test descritti in questo capitolo si orientano alle varie fasi del processo del traffico dei pagamenti svizzero come illustrato al capitolo 2.2. Si considera inoltre la situazione in cui la contabilità debitori/creditori è supportata da una soluzione IT. Nella descrizione dei casi test vengono considerate in questo documento solo le tematiche rilevanti per i destinatari del presente manuale. Le altre tematiche (indicate in carattere corsivo grigio) sono trattate nella versione dedicata agli istituti finanziari. La struttura è identica per consentire il raffronto tra i due documenti. Le sezioni di questa parte del manuale sono strutturati come segue:

| Cap. | Fase del processo                                                             | Oggetto del test                                                                                                    | Stakeholder interessati                                                                                                    |
|------|-------------------------------------------------------------------------------|----------------------------------------------------------------------------------------------------|----------------------------------------------------------------------------------------------------|
| 6.1  | Apertura posizione<br>debitore                                                | <ul> <li>Quando si utilizza una soluzione software viene aperta<br/>una nuova posizione, dalla quale – nella maggior parte<br/>dei casi, a seconda delle funzionalità previste – viene<br/>contestualmente avviata la creazione di una QR-fattura</li> </ul>                                                                                                    | <ul><li>Emittente di fatture</li><li>Partner per il software</li></ul>                                                                                                    |
| 6.2  | Creazione di una<br>QR-fattura o di una<br>sezione pagamento                  | <ul> <li>Posizionamento della sezione pagamento nella<br/>QR-fattura</li> <li>Rispetto dei requisiti di forma per Swiss QR Code,<br/>sezione pagamento e ricevuta</li> <li>Rispetto dei requisiti dello schema dei dati per<br/>Swiss QR Code, sezione pagamento e ricevuta</li> <li>Corrispondenza dei dati contenuti nel Swiss QR Code<br/>con il testo in chiaro</li> <li>Corrispondenza dei dati tra posizioni debitori e<br/>QR-fattura (in particolare riferimento)</li> </ul>                                                                                                    | <ul> <li>Emittente di fatture</li> <li>Partner per il software</li> <li>Fornitore di servizi<br/>(ad es. fornitore di<br/>un tool QR basato su<br/>browser o fornitore<br/>di servizi finanziari)</li> </ul> |
| 6.3  | Stampa e invio della<br>QR-fattura in formato<br>cartaceo o in formato<br>PDF | <ul> <li>Rispetto dei requisiti di forma (dimensioni)</li> <li>Uso di carta preforata</li> <li>Controllo qualità di stampa (buona qualità per<br/>la scansione)</li> <li>Incarico a tipografia (standard di stampa XML)</li> <li>Richiesta moduli presso istituto finanziario</li> </ul>                                                                                                    | <ul> <li>Emittente di fatture</li> <li>Tipografia</li> <li>Fornitore di servizi<br/>(ad es. partner di rete)</li> </ul>                                                                                      |
| 6.4  | Apertura posizione<br>creditore                                               | <ul> <li>Quando si utilizza una soluzione software il destina-<br/>tario della fattura apre una nuova posizione</li> </ul>                                                                                                    | <ul><li>Destinatario della fattura</li><li>Partner per il software</li></ul>                                                                                                    |
| 6.5  | Conferimento ordine<br>di pagamento                                           | <ul> <li>Conferimento ordine di pagamento allo sportello postale</li> <li>Conferimento ordine di pagamento in forma cartacea<br/>all'istituto finanziario</li> <li>Registrazione in applicazione m-banking</li> <li>Registrazione in applicazione e-banking</li> <li>Conferimento ordine di pagamento tramite altri canali<br/>(ad es. EBICS)</li> <li>Conferimento ordine di pagamento al partner di rete<br/>tramite interfaccia</li> </ul>                                                                                                    | <ul><li>Destinatario<br/>della fattura</li><li>Posta</li></ul>                                                                                                    |
| 6.6  | Conversione<br>QR-fattura                                                     | <ul> <li>Ricezione da parte del partner di rete tramite inter-<br/>faccia, conversione in procedura alternativa (ad es.<br/>eBill) e invio al fornitore della procedura alternativa</li> <li>Una volta avvenuta la conversione non si tratta più<br/>del pagamento di una QR-fattura</li> </ul>                                                                                                    | <ul> <li>Emittente di fatture</li> <li>Partner di rete</li> <li>Altri fornitori di<br/>procedure alternative</li> </ul>                                                                                      |
| 6.7  | Accettazione di ordine<br>di pagamento                                        | <ul> <li>Scansione e registrazione della QR-fattura allo<br/>sportello postale</li> <li>Scansione e registrazione fisica presso la banca<br/>(allo sportello o con elaborazione centrale)</li> <li>Ricezione tramite applicazione m-banking della<br/>banca di riferimento (su carta o in formato PDF)</li> <li>Ricezione tramite applicazione e-banking della<br/>banca di riferimento (su carta o in formato PDF)</li> <li>Ricezione tramite interfaccia elettronica<br/>(ad es. software ERP)</li> <li>Esecuzione controlli di compliance</li> <li>Ricezione da parte del partner di rete e inoltro sotto<br/>forma di pagamento di QR-fattura<br/>(salvo conversione in procedura alternativa)</li> <li>Conversione ordine di pagamento<br/>(schema dati QR-fattura in pain.001)</li> <li>Archiviazione dell'ordine</li> </ul> | <ul> <li>Posta</li> <li>Istituto finanziario<br/>del debitore</li> </ul>                                                                                                    |

| Cap. | Fase del processo                              | Oggetto del test                                                                                                    | Stakeholder interessati                                                                  |
|------|------------------------------------------------|----------------------------------------------------------------------------------------------------|------------------------------------------------------------------------------------------|
| 6.8  | Settlement In-House<br>o Interbank             | <ul> <li>Pagamento in-house</li> <li>Pagamento interbancario (pacs.008) tramite<br/>sistema SIC</li> </ul>                                                                                                    | <ul><li> Istituto finanziario<br/>del debitore</li><li> SIX Interbank Clearing</li></ul> |
| 6.9  | Avviso dell'addebito<br>nel conto del cliente  | <ul> <li>Inoltro completo dei dati al cliente sotto forma<br/>di avviso singolo cartaceo o elettronico</li> <li>Inoltro completo dei dati al cliente sotto forma<br/>di avviso collettivo cartaceo o elettronico</li> <li>Indicazione dell'addebito nell'estratto conto</li> </ul>                                | • Istituto finanziario del debitore                                                      |
| 6.10 | Chiusura posizione<br>creditore                | <ul> <li>Raffronto contabile automatico in software ERP<br/>o altro software tramite numero di riferimento</li> <li>Raffronto contabile manuale, in mancanza di<br/>soluzione IT</li> <li>Corretta elaborazione delle informazioni<br/>sull'emittente della fattura</li> </ul>                                    | <ul> <li>Destinatario della fattura</li> <li>Partner per il software</li> </ul>          |
| 6.11 | Ricezione del<br>pagamento                     | <ul> <li>Ricezione pacs.008 con IBAN o QR-IBAN</li> <li>Accredito sul conto del cliente (importo corretto, valuta, ulteriori informazioni sul pagamento)</li> <li>Registrazione del singolo ordine di pagamento o registrazione collettiva secondo i criteri standard per ordini collettivi di IG camt</li> </ul> | • Istituto finanziario del beneficiario                                                  |
| 6.12 | Avviso dell'accredito<br>sul conto del cliente | <ul> <li>Inoltro completo dei dati al cliente sotto forma<br/>di avviso singolo cartaceo o elettronico</li> <li>Inoltro completo dei dati al cliente sotto forma<br/>di avviso collettivo cartaceo o elettronico</li> <li>Indicazione dell'accredito nell'estratto conto</li> </ul>                               | • Istituto finanziario del beneficiario                                                  |
| 6.13 | Chiusura posizione<br>debitore                 | <ul> <li>Raffronto contabile automatico in software ERP<br/>o altro software tramite numero di riferimento</li> <li>Raffronto contabile manuale, in mancanza di<br/>soluzione IT</li> </ul>                                                                                                    | <ul><li>Emittente di fatture</li><li>Partner per il software</li></ul>                   |

Tabella 5: Descrizione test nelle varie fasi del processo

# Strumenti di supporto:

- Verifica dei requisiti di forma tramite il foglio con griglia (cfr. Style Guide, p.24)
- Verifica del Swiss QR Code tramite il **portale di convalida QR**
- Verifica di pain.001 dopo la registrazione dell'ordine di pagamento tramite il **portale di convalida Swiss Payment Standards**

Vi consigliamo di identificare preliminarmente le fasi del processo più rilevanti per voi e gli elementi da verificare per individuare i test da eseguire.

#### 6.1 Apertura posizione debitore

Questo passo è rilevante per chi utilizza una soluzione IT per la gestione debitori. Per ricevere assistenza sull'uso della soluzione adottata – ad esempio per l'uso dei numeri di riferimento per le posizioni fattura in sospeso – rivolgetevi al vostro partner per il software.

# 6.2.1 Utenti senza soluzione IT

| N.   | Descrizione caso di test                                | Fasi di test                                                                                                    | Risultato atteso                                 | Esempio (Cap. 7) |
|------|---------------------------------------------------------|----------------------------------------------------------------------------------------------------|--------------------------------------------------|------------------|
| 6.2A | Creazione di sezione<br>pagamento<br>con riferimento QR | <ul> <li>Servirsi di ausili per la<br/>creazione di una sezione<br/>pagamento con Swiss QR<br/>Code e ricevuta (ad esempio<br/>strumenti basati su browser<br/>in internet)</li> <li>Eseguire casi di test 6.2B –<br/>6.2O</li> </ul> | • Cfr. risultati dei casi di test<br>6.2B – 6.2O | -                |

Tabella 6: Casi di test per la creazione di una QR-fattura o di una sezione pagamento senza soluzione IT

# 6.2.2 Utenti con soluzione IT

| N.   | Descrizione caso di test                                                       | Fasi di test                                                                                                    | Risultato atteso                                                                                                    | Esempio (Cap. 7)                                                                                                    |  |  |
|------|--------------------------------------------------------------------------------|----------------------------------------------------------------------------------------------------|----------------------------------------------------------------------------------------------------|----------------------------------------------------------------------------------------------------|--|--|
| 6.2B | Creazione di sezione<br>pagamento con riferi-<br>mento QR                      | <ul> <li>Riportare i campi obbligatori<br/>in una maschera di immissione<br/>per ordini di pagamento</li> <li>Riportare i campi opzionali<br/>(in base alle proprie esigenze)</li> <li>Registrare QR-IBAN e riferi-<br/>mento QR</li> <li>Generare sezione pagamento<br/>con Swiss QR Code</li> <li>Verificare il Swiss QR Code<br/>in un portale di convalida</li> </ul>       | N. progress. 1-16<br>File esempio n.<br>1.1.1 1.3.1<br>1.1.2 1.3.2<br>1.1.3 1.3.3<br>1.1.4 1.3.4<br>1.2.1 1.4.1<br>1.2.2 1.4.2<br>1.2.3 1.4.3<br>1.2.4 1.4.4                                                                                                    |                                                                                                    |  |  |
| 6.2C | Caso test negativo:<br>creazione di sezione<br>pagamento<br>con riferimento QR | <ul> <li>Combinare riferimento QR<br/>con IBAN convenzionale</li> <li>Utilizzare QR-IBAN senza<br/>riferimento QR</li> </ul>                                                                                                    | <ul> <li>Messaggio di errore nella<br/>maschera di immissione:<br/>«Il riferimento QR richiede<br/>l'uso di un QR-IBAN (e vice-<br/>versa)»</li> </ul>                                                                                                    | -                                                                                                    |  |  |
| 6.2D | Creazione di sezione<br>pagamento<br>con Creditor Reference                    | <ul> <li>Riportare i campi obbligatori<br/>in una maschera di immissione<br/>per ordini di pagamento</li> <li>Riportare i campi opzionali<br/>(in base alle proprie esigenze)</li> <li>Registrare IBAN e Creditor<br/>Reference (SCOR)</li> <li>Generare sezione pagamento<br/>con Swiss QR Code</li> <li>Verificare il Swiss QR Code<br/>in un portale di convalida</li> </ul> | <ul> <li>Sezione pagamento, Swiss<br/>QR Code e ricevuta vengono<br/>generati correttamente</li> <li>Lo schema dei dati del Swiss<br/>QR Code è rispettato</li> <li>I dati contenuti nel Swiss<br/>QR Code corrispondono al<br/>testo in chiaro</li> <li>La cifra di controllo nel<br/>Creditor Reference è<br/>calcolata in modo corretto<br/>(in conformità a ISO 11649)</li> <li>Il tipo di riferimento è «SCOR»</li> </ul> | N. progress. 17-32<br>File esewio n.<br>2.1.1 2.3.1<br>2.1.2 2.3.2<br>2.1.3 2.3.3<br>2.1.4 2.3.4<br>2.2.1 2.4.1<br>2.2.2 2.4.2<br>2.2.3 2.4.3<br>2.2.4 2.4.4 |  |  |
| 6.2E | Caso test negativo:<br>creazione di sezione<br>pagamento<br>con riferimento QR | Combinare Creditor Reference<br>con QR-IBAN                                                                                                    | <ul> <li>Messaggio di errore nella<br/>maschera di immissione:<br/>«Il Creditor Reference<br/>richiede l'uso di un IBAN<br/>convenzionale»</li> </ul>                                                                                                    | -                                                                                                    |  |  |

| Ν.   | Descrizione caso di test                                                       | Fasi di test                                                                                                    | Risultato atteso                                                                                                    | Esempio (Cap. 7)                                                                                                    |
|------|--------------------------------------------------------------------------------|----------------------------------------------------------------------------------------------------|----------------------------------------------------------------------------------------------------|----------------------------------------------------------------------------------------------------|
| 6.2F | Creazione di sezione<br>pagamento<br>senza riferimento                         | Riportare i campi obbligatori<br>in una maschera di immissione                                                                                                    | Sezione pagamento, Swiss     QR Code e ricevuta vengono     generati correttamente                                                                                                    | N. progress. 33-48<br>File esempio n.                                                                                                    |
|      | Senza mermiento                                                                | <ul> <li>Generare sezione pagamento<br/>con Swiss QR Code</li> <li>Verificare il Swiss QR Code in<br/>un portale di convalida</li> </ul>                                                                                                    | <ul> <li>Lo schema dei dati del Swiss<br/>QR Code è rispettato</li> <li>I dati contenuti nel Swiss QR<br/>Code corrispondono al testo<br/>in chiaro</li> <li>Il tipo di riferimento è «NON»</li> </ul>                                                                                                    | 3.1.1       3.3.1         3.1.2       3.3.2         3.1.3       3.3.3         3.1.4       3.3.4         3.2.1       3.4.1         3.2.2       3.4.2         3.2.3       3.4.3         3.2.4       3.4.4                                                                                                    |
| 6.2G | Caso test negativo:<br>creazione di sezione<br>pagamento<br>con riferimento QR | • Combinare QR-fattura senza riferimento con QR-IBAN                                                                                                    | <ul> <li>Messaggio di errore nella<br/>maschera di immissione:<br/>«Quando non è presente<br/>un riferimento, deve essere<br/>utilizzato un IBAN convenzio-<br/>nale»</li> </ul>                                                                                                    | -                                                                                                    |
| 6.2H | Caso test negativo:<br>Compilazione<br>incompleta dei campi<br>obbligatori     | <ul> <li>I dati obbligatori<br/>(ad es. valuta, beneficiario)<br/>non vengono registrati<br/>integralmente</li> </ul>                                                                                                    | • Messaggio di errore nella ma-<br>schera di immissione. Non è<br>possibile generare Swiss QR<br>Code e sezione pagamento                                                                                                    | -                                                                                                    |
| 6.21 | Creazione di sezione<br>pagamento con<br>importo e debitore                    | zione di sezione<br>mento con<br>orto e debitore· Riportare i campi obbligatori,<br>importo e debitore in una<br>maschera di immissione per<br>ordini di pagamento<br>· Riportare i campi opzionali<br>(in base alle proprie esigenze)· Importo e debitore appaiono<br>correttamente in sezione<br>pagamento, Swiss QR Code e<br>ricevuta· Riportare i campi opzionali<br>(in base alle proprie esigenze)<br>· Generare sezione pagamento<br>con Swiss QR Code<br>· Verificare il Swiss QR Code<br>in un portale di convalida· Importo e debitore appaiono<br>correttamente in sezione<br>pagamento, Swiss QR Code e<br>ricevuta |                                                                                                    | Pile         SCOR         NON           1.1.1         2.1.1         3.1.1           1.1.3         2.1.3         3.1.3           1.2.1         2.2.1         3.2.1           1.2.3         2.2.3         3.2.3           1.3.1         2.3.1         3.3.1           1.3.3         2.3.3         3.3.3           1.4.1         2.4.1         3.4.1           1.4.3         2.4.3         3.4.1 |
| 6.2J | Creazione di sezione<br>pagamento<br>senza importo e<br>senza debitore         | <ul> <li>Riportare i campi obbligatori,<br/>esclusi importo e debitore, in<br/>una maschera di immissione<br/>per ordini di pagamento</li> <li>Riportare i campi opzionali<br/>(in base alle proprie esigenze)</li> <li>Generare sezione pagamento<br/>con Swiss QR Code</li> <li>Verificare il Swiss QR Code<br/>in un portale di convalida</li> </ul>                                                                                                    | <ul> <li>Per i campi importo e debitore<br/>vengono predisposti riquadri<br/>vuoti nella sezione pagamento<br/>e nella ricevuta</li> <li>Nel Swiss QR Code non sono<br/>riportati dati corrispondenti.<br/>Per i campi vuoti sono stati<br/>inseriti indicatori di fine riga<br/>(CR+LF)</li> <li>Lo schema dei dati del Swiss<br/>QR Code è rispettato</li> <li>I dati contenuti nel Swiss QR<br/>Code corrispondono al testo<br/>in chiaro</li> </ul> | File sempion         QR       SCOR       NON         1.1.2       2.1.2       3.1.2         1.1.4       2.1.4       3.1.4         1.2.2       2.2.2       3.2.2         1.2.4       2.2.4       3.2.4         1.3.2       2.3.2       3.3.2         1.3.4       2.3.4       3.3.4         1.4.2       2.4.2       3.4.2         1.4.4       2.4.4       3.4.4                                  |
| 6.2K | QR-fattura con                                                                 | Riportare i campi obbligatori                                                                                                    | • Sezione pagamento, Swiss                                                                                                    | File esempio n.                                                                                                    |
|      | messaggio<br>non strutturato                                                   | <ul> <li>nell'ordine di pagamento</li> <li>Riportare i campi opzionali<br/>(in base alle proprie esigenze)</li> <li>Registrare il messaggio</li> <li>Generare sezione pagamento<br/>con Swiss QR Code</li> <li>Verificare il Swiss QR Code<br/>in un portale di convalida</li> </ul>                                                                                                    | <ul> <li>QR Code e ricevuta vengono<br/>generati correttamente</li> <li>Il messaggio appare<br/>correttamente nella sezione<br/>pagamento e nel Swiss QR<br/>Code</li> <li>Lo schema dei dati del Swiss<br/>QR Code è rispettato</li> <li>I dati contenuti nel Swiss QR<br/>Code corrispondono al testo<br/>in chiaro</li> </ul>                                                                                                    | QR         SCOR         NON           1.1.1         2.1.1         3.1.1           1.1.4         2.1.4         3.1.4           1.2.1         2.2.1         3.2.1           1.2.4         2.2.4         3.2.4           1.3.1         2.3.1         3.3.1           1.3.4         2.3.4         3.3.4           1.4.1         2.4.1         3.4.1           1.4.4         2.4.4         3.4.4   |

| N.   | Descrizione caso di test                                                                                       | Fasi di test                                                                                                    | Risultato atteso                                                                                                    | Esen                                                                              | npio (C                                                                      | ap. 7)                                                                               |
|------|----------------------------------------------------------------------------------------------------|----------------------------------------------------------------------------------------------------|----------------------------------------------------------------------------------------------------|-----------------------------------------------------------------------------------|------------------------------------------------------------------------------|--------------------------------------------------------------------------------------|
| 6.2L | QR-fattura con<br>indirizzo strutturato                                                                        | stFasi di testRisultato atteso•Riportare i campi obbligatori<br>nell'ordine di pagamento<br>(in base alle proprie esigenze)<br>••Sezione pagamento, Swiss<br>                                                                                                    |                                                                                                    | File 6<br>QR<br>1.1.1<br>1.2.1<br>1.2.3<br>1.3.1<br>1.3.3<br>1.4.1<br>1.4.3       | SCOR<br>2.1.1<br>2.1.3<br>2.2.1<br>2.2.3<br>2.3.1<br>2.3.3<br>2.4.1<br>2.4.3 | io n.<br>NON<br>3.1.1<br>3.2.3<br>3.2.1<br>3.2.3<br>3.3.1<br>3.3.3<br>3.4.1<br>3.4.3 |
| 6.2M | QR-fattura con                                                                                                 | • Riportare i campi obbligatori • Sezione pagamento, Swiss                                                                                                    |                                                                                                    | File e                                                                            | esemp                                                                        | io n.                                                                                |
|      | indirizzo<br>non strutturato                                                                                   | <ul> <li>nell'ordine di pagamento</li> <li>Riportare i campi opzionali<br/>(in base alle proprie esigenze)</li> <li>Registrare gli indirizzi di<br/>beneficiario e debitore in<br/>modo non strutturato, cioè<br/>con campi combinati per <ul> <li>via/numero civico</li> <li>NPA/città</li> </ul> </li> <li>Generare sezione pagamento<br/>con Swiss QR Code</li> <li>Verificare il Swiss QR Code<br/>in un portale di convalida</li> </ul>                                                                              | Rein of diffe di pagamentoQil code e ricevita vengonoRiportare i campi opzionaligenerati correttamente(in base alle proprie esigenze)Il tipo di indirizzo nel SwissRegistrare gli indirizzi diVia e numero civico vengonobeneficiario e debitore inVia e numero civico vengonomodo non strutturato, cioèvisualizzati nel Swiss QR Codecon campi combinati perin una riga (riga indirizzo 1),- via/numero civicoNPA e città in un'altra (riga- via/numero civicoLo schema dei dati delSenerare sezione pagamentoSwiss QR Code è rispettatoverificare il Swiss QR CodeI dati contenuti nel Swissnu n portale di convalidaQR Code è rispondono al |                                                                                   | SCOR<br>2.1.2<br>2.1.4<br>2.2.2<br>2.2.4<br>2.3.2<br>2.3.4<br>2.4.2<br>2.4.4 | NON<br>3.1.2<br>3.1.4<br>3.2.2<br>3.2.4<br>3.3.2<br>3.3.4<br>3.4.2<br>3.4.4          |
| 6.2N | QR-fattura con                                                                                                 | • Riportare i campi obbligatori                                                                                                    | Sezione pagamento, Swiss                                                                                                    | File esempio n.                                                                   |                                                                              |                                                                                      |
|      | informazioni per<br>la fatturazione                                                                            | <ul> <li>nell'ordine di pagamento</li> <li>Riportare i campi opzionali<br/>(in base alle proprie esigenze)</li> <li>Registrare le informazioni<br/>per la fatturazione</li> <li>Generare sezione pagamento<br/>con Swiss QR Code</li> <li>Verificare il Swiss QR Code<br/>in un portale di convalida</li> <li>Verificare il Swiss QR Code<br/>in un portale di convalida</li> <li>Lo schema dei dati del Swiss<br/>QR Code è rispettato</li> <li>I dati contenuti nel Swiss QR<br/>Code corrispondono al testo</li> </ul> |                                                                                                    | <b>QR</b><br>1.2.1<br>1.2.2<br>1.2.3<br>1.2.4<br>1.4.1<br>1.4.2<br>1.4.3<br>1.4.4 | SCOR<br>2.2.1<br>2.2.2<br>2.2.3<br>2.2.4<br>2.4.1<br>2.4.2<br>2.4.3<br>2.4.4 | NON<br>3.2.1<br>3.2.2<br>3.2.3<br>3.2.4<br>3.4.1<br>3.4.2<br>3.4.3<br>3.4.4          |
| 6.20 | Caso test negativo:<br>QR-fattura con<br>messaggio non<br>strutturato e<br>informazioni per la<br>fatturazione | <ul> <li>Riportare i campi obbligatori<br/>nell'ordine di pagamento</li> <li>Registrare un messaggio<br/>non strutturato di almeno<br/>140 caratteri</li> <li>Registrare le informazioni<br/>per la fatturazione</li> <li>Generare sezione pagamento<br/>con Swiss QR Code</li> </ul>                                                                                                    | <ul> <li>Messaggio di errore: il numero<br/>di caratteri totali del messaggio<br/>non strutturato e delle infor-<br/>mazioni per la fatturazione non<br/>può essere maggiore di 140</li> </ul>                                                                                                    | -                                                                                 |                                                                              |                                                                                      |

| N.   | Descrizione caso di test                        | Fasi di test                                                                                                    | Risultato atteso                                                                                                    | Eser                                                                                 | npio (C                                                                               | ap. 7)                                                                               |
|------|-------------------------------------------------|----------------------------------------------------------------------------------------------------|----------------------------------------------------------------------------------------------------|--------------------------------------------------------------------------------------|---------------------------------------------------------------------------------------|--------------------------------------------------------------------------------------|
| 6.2P | QR-fattura con<br>procedura alternativa         | <ul> <li>Riportare i campi obbligatori<br/>nell'ordine di pagamento</li> <li>Riportare i campi opzionali<br/>(in base alle proprie esigenze)</li> <li>Registrare la procedura<br/>alternativa (per la corretta<br/>registrazione dei dati occorre<br/>consultare le specifiche del<br/>fornitore della procedura<br/>alternativa)</li> <li>Generare sezione pagamento<br/>con Swiss QR Code</li> <li>Verificare il Swiss QR Code<br/>in un portale di convalida</li> </ul> | <ul> <li>Sezione pagamento, Swiss<br/>QR Code e ricevuta vengono<br/>generati correttamente</li> <li>I dati sulla procedura alterna-<br/>tiva appaiono completi e<br/>formattati correttamente<br/>nella sezione pagamento e<br/>nel Swiss QR Code, in base<br/>alla definizione di sintassi<br/>utilizzata</li> <li>Lo schema dei dati del<br/>Swiss QR Code è rispettato</li> <li>I dati contenuti nel Swiss<br/>QR Code corrispondono al<br/>testo in chiaro</li> </ul> | File (<br>QR<br>1.2.1<br>1.2.2<br>1.2.3<br>1.2.4<br>1.3.1<br>1.3.2<br>1.3.3<br>1.3.4 | esemp<br>SCOR<br>2.2.1<br>2.2.2<br>2.2.3<br>2.2.4<br>2.3.1<br>2.3.2<br>2.3.3<br>2.3.4 | io n.<br>NON<br>3.2.1<br>3.2.2<br>3.2.3<br>3.2.4<br>3.3.1<br>3.3.2<br>3.3.3<br>3.3.3 |
| 6.2Q | Fattura<br>«NON UTILIZZARE<br>PER IL PAGAMENTO» | <ul> <li>Riportare i campi obbligatori<br/>nell'ordine di pagamento</li> <li>Riportare i campi opzionali<br/>(in base alle proprie esigenze)</li> <li>Generare sezione pagamento<br/>con Swiss QR Code</li> <li>Verificare il Swiss QR Code<br/>in un portale di convalida</li> </ul>                                                                                                    | <ul> <li>Sezione pagamento, Swiss<br/>QR Code e ricevuta vengono<br/>generati correttamente</li> <li>Lo schema dei dati del<br/>Swiss QR Code è rispettato</li> <li>I dati contenuti nel Swiss<br/>QR Code corrispondono al<br/>testo in chiaro</li> <li>Nel campo dei messaggi<br/>appare la dicitura «NON<br/>UTILIZZARE PER IL<br/>PAGAMENTO»</li> <li>Nel campo importo compare<br/>«0.00»</li> </ul>                                                                  | -                                                                                    |                                                                                       |                                                                                      |

Tabella 7: Casi di test per la creazione di una QR-fattura o di una sezione pagamento con soluzione IT

# 6.3 Stampa e invio della QR-fattura in formato cartaceo o in formato PDF

| N.   | Descrizione caso di test                                                      | Fasi di test                                                                                                    | Risultato atteso                                                                                                    | Esempio (Cap. 7)                             |
|------|-------------------------------------------------------------------------------|----------------------------------------------------------------------------------------------------|----------------------------------------------------------------------------------------------------|----------------------------------------------|
| 6.3A | Stampa della sezione<br>pagamento come<br>parte di una<br>QR-fattura su carta | <ul> <li>Integrare la sezione<br/>pagamento creata nel<br/>cap. 6.2 in una QR-fattura</li> <li>Verificare il layout</li> <li>Impartire ordine di stampa<br/>su carta preforata</li> <li>Verificare la qualità del Swiss<br/>QR Code per la scansione</li> <li>Verificare la preforatura</li> </ul> | <ul> <li>Sezione pagamento, Swiss<br/>QR Code e ricevuta vengono<br/>stampati correttamente</li> <li>I dati nella sezione pagamento<br/>corrispondono ai dati della<br/>fattura</li> <li>I requisiti di forma sono<br/>rispettati (verifica tramite il<br/>foglio con griglia, cfr. Style<br/>Guide, p.24)</li> <li>II QR Code viene acquisito<br/>senza errori da diversi lettori<br/>(ad es. fotocamera dello<br/>smartphone, fotocamera del<br/>PC o scanner)</li> <li>Le preforature sono complete</li> </ul> | si possono<br>utilizzare tutti<br>gli esempi |

| N.   | Descrizione caso di test                                                                    | Fasi di test                                                                                                    | Risultato atteso                                                                                                    | Esempio (Cap. 7)                                                                                                    |
|------|---------------------------------------------------------------------------------------------|----------------------------------------------------------------------------------------------------|----------------------------------------------------------------------------------------------------|----------------------------------------------------------------------------------------------------|
| 6.3B | Stampa di 2 sezioni<br>pagamento su<br>un foglio di carta<br>a parte                        | <ul> <li>Integrare la sezione pagamento creata nel cap. 6.2 in un modello per la stampa in cui trovano posto 2 sezioni pagamento</li> <li>Verificare il layout</li> <li>Impartire ordine di stampa su carta preforata</li> <li>Verificare la qualità del Swiss QR Code per la scansione</li> <li>Verificare la preforatura</li> </ul> | <ul> <li>Le due sezioni pagamento, i<br/>Swiss QR Code e le ricevute<br/>vengono stampati corretta-<br/>mente</li> <li>I dati nelle sezioni pagamento<br/>corrispondono ai dati della<br/>fattura</li> <li>I requisiti di forma sono<br/>rispettati (verifica tramite il<br/>foglio con griglia, cfr. Style<br/>Guide, p.24)</li> <li>II QR Code viene acquisito<br/>senza errori da diversi lettori<br/>(ad es. fotocamera dello<br/>smartphone, fotocamera<br/>del PC o scanner)</li> <li>Le preforature sono complete</li> </ul>                         | si possono<br>utilizzare tutti<br>gli esempi                                                                                                    |
| 6.3C | Generazione della<br>sezione pagamento<br>come parte di una<br>QR-fattura<br>in formato PDF | <ul> <li>Integrare la sezione pagamento creata nel cap. 6.2 in una QR-fattura</li> <li>Salvare la fattura in formato PDF</li> <li>Verificare la qualità del Swiss QR Code per la scansione</li> <li>Verificare i requisiti di forma</li> </ul>                                                                                        | <ul> <li>Sezione pagamento, Swiss<br/>QR Code e ricevuta vengono<br/>generati correttamente</li> <li>I dati nella sezione paga-<br/>mento corrispondono ai<br/>dati della fattura</li> <li>I requisiti di forma sono<br/>rispettati</li> <li>II QR Code viene acquisito<br/>senza errori da diversi lettori<br/>(ad es. fotocamera dello<br/>smartphone, fotocamera<br/>del PC o scanner)</li> <li>Tra la QR-fattura e la sezione<br/>pagamento e tra la sezione<br/>pagamento e la ricevuta<br/>appare il simbolo delle forbici</li> </ul>                 | si possono<br>utilizzare tutti<br>gli esempi                                                                                                    |
| 6.3D | Generazione di<br>2 sezioni pagamento<br>su una pagina<br>separata in<br>formato PDF        | <ul> <li>Integrare la sezione pagamento creata nel cap. 6.2 in<br/>un modello per la stampa in<br/>cui trovano posto 2 sezioni<br/>pagamento</li> <li>Salvare la fattura in formato<br/>PDF</li> <li>Verificare la qualità del Swiss<br/>QR Code per la scansione</li> <li>Verificare i requisiti di forma</li> </ul>                 | <ul> <li>Le due sezioni pagamento,<br/>i Swiss QR Code e le ricevute<br/>vengono stampati corretta-<br/>mente</li> <li>I dati nelle sezioni pagamento<br/>corrispondono ai dati della<br/>fattura</li> <li>I requisiti di forma sono<br/>rispettati</li> <li>II QR Code viene acquisito<br/>senza errori da diversi lettori<br/>(ad es. fotocamera dello<br/>smartphone, fotocamera<br/>del PC o scanner)</li> <li>Tra la QR-fattura e la sezione<br/>pagamento e tra la sezione<br/>pagamento e la ricevuta<br/>appare il simbolo delle forbici</li> </ul> | si possono<br>utilizzare tutti<br>gli esempi                                                                                                    |
| 6.3E | Invio al partner<br>di rete<br>Casi di test ner la stampa e l'invio d                       | <ul> <li>Inviare la QR-fattura tramite<br/>l'interfaccia prevista</li> <li>Prevista</li> </ul>                                                                                                    | • Il partner di rete riceve la<br>QR-fattura con i dati completi                                                                                                    | File         scor         NON           1.2.1         2.2.1         3.2.1           1.2.2         2.2.2         3.2.2           1.2.3         2.2.4         3.2.3           1.2.4         2.2.4         3.2.4           1.2.3         2.2.3         3.2.3           1.3.1         2.3.1         3.3.1           1.3.2         2.3.2         3.3.2           1.3.3         2.3.3         3.3.3           1.3.4         2.3.4         3.3.4 |

# 6.4 Apertura posizione creditore

Questo passo è rilevante per chi utilizza una soluzione IT per la gestione creditori. Per ricevere assistenza sull'uso della soluzione adottata – ad esempio per l'uso delle informazioni della fattura – rivolgetevi al vostro partner per il software.

# 6.5 Registrazione ordine di pagamento

| N.   | Descrizione caso di test                                       | Fasi di test                                                                                                    | Risultato atteso                                                                                                    | Esempio (Cap. 7)                             |  |
|------|----------------------------------------------------------------|----------------------------------------------------------------------------------------------------|----------------------------------------------------------------------------------------------------|----------------------------------------------|--|
| 6.5A | Ordine singolo non<br>strutturato presso<br>sportello bancario | <ul> <li>Separare sezioni pagamento<br/>da QR-fattura e ricevuta</li> <li>A questo fine si possono uti-<br/>lizzare le sezioni pagamento<br/>create al cap. 6.2</li> </ul>                                                                                                    | • Le sezioni pagamento<br>presentano un margine<br>di separazione netto                                                                                                    | si possono<br>utilizzare tutti<br>gli esempi |  |
| 6.5B | Ordine collettivo<br>strutturato presso<br>la banca            | <ul> <li>Separare sezioni pagamento<br/>da QR-fattura e ricevuta</li> <li>Presentare l'ordine alla banca<br/>con foglio di accompagna-<br/>mento</li> <li>A questo fine si possono uti-<br/>lizzare le sezioni pagamento<br/>create al cap. 6.2</li> </ul>                        | <ul> <li>Tutte le sezioni pagamento<br/>presentano un margine di<br/>separazione netto</li> </ul>                                                                                                    | si possono<br>utilizzare tutti<br>gli esempi |  |
| 6.5C | Pagamenti allo<br>sportello postale                            | <ul> <li>Separare sezioni pagamento<br/>da QR-fattura e ricevuta</li> <li>A questo fine si possono uti-<br/>lizzare le sezioni pagamento<br/>create al cap. 6.2</li> </ul>                                                                                                    | <ul> <li>Le sezioni pagamento si possono presentano un margine utilizzare t di separazione netto gli esempi</li> </ul>                                                                                                    |                                              |  |
| 6.5D | Registrazione<br>pagamento con<br>m-banking                    | <ul> <li>Acquisire il QR Code con<br/>l'applicazione di m-banking<br/>della propria banca</li> <li>A questo fine si possono uti-<br/>lizzare le sezioni pagamento<br/>create al cap. 6.2</li> </ul>                                                                               | <ul> <li>I dati contenuti nel QR Code<br/>vengono letti dall'applicazione<br/>della banca</li> <li>I dati acquisiti corrispondono<br/>ai dati contenuti nel testo<br/>in chiaro della sezione paga-<br/>mento</li> <li>Il pagamento si può registrare<br/>con il comando «Conferma»<br/>o eliminare con «Annulla»</li> </ul>                                                                       | si possono<br>utilizzare tutti<br>gli esempi |  |
| 6.5E | Registrazione<br>pagamento con<br>e-banking                    | <ul> <li>Acquisire il QR Code con<br/>l'applicazione di e-banking<br/>della propria banca</li> <li>A questo fine si possono uti-<br/>lizzare le sezioni pagamento<br/>create al cap. 6.2</li> </ul>                                                                               | <ul> <li>I dati contenuti nel QR Code<br/>vengono letti dall'applicazione<br/>della banca</li> <li>I dati acquisiti corrispondono<br/>ai dati contenuti nel testo<br/>in chiaro della sezione paga-<br/>mento</li> <li>Il pagamento si può registrare<br/>con il comando «Conferma»<br/>o eliminare con «Annulla»</li> </ul>                                                                       | si possono<br>utilizzare tutti<br>gli esempi |  |
| 6.5F | Uso della QR-fattura<br>per pagamenti<br>ricorrenti            | <ul> <li>Acquisire il QR Code con<br/>l'applicazione di m-banking o<br/>e-banking della propria banca</li> <li>A questo fine si possono uti-<br/>lizzare le sezioni pagamento<br/>create al cap. 6.2</li> <li>Salvare l'ordine di pagamento<br/>come ordine permanente</li> </ul> | <ul> <li>I dati contenuti nel QR Code<br/>vengono letti dall'applicazione<br/>della banca</li> <li>I dati acquisiti corrispondono<br/>ai dati contenuti nel testo<br/>in chiaro della sezione paga-<br/>mento</li> <li>Il pagamento si può registrare<br/>con il comando «Conferma»<br/>o eliminare con «Annulla»</li> <li>Il pagamento può essere sal-<br/>vato come ordine permanente</li> </ul> | si possono<br>utilizzare tutti<br>gli esempi |  |

| Ν.   | Descrizione caso di test                                 | Fasi di test                                                                                                    | Risultato atteso                                                          | Esempi                                                               | o (Cap. 7)                                                           |  |
|------|----------------------------------------------------------|----------------------------------------------------------------------------------------------------|---------------------------------------------------------------------------|----------------------------------------------------------------------|----------------------------------------------------------------------|--|
| 6.5G | Caso test negativo:<br>registrazione di                  | • Acquisire il QR Code con<br>l'applicazione di m-banking o                                                                                                    | <ul> <li>Messaggio di errore nella<br/>maschera di immissione:</li> </ul> | N. progress. 1-16<br>File esempio n.                                 |                                                                      |  |
|      | QR-fattura con<br>QR-IBAN senza<br>riferimento QR        | <ul> <li>e-banking della propria banca</li> <li>Cancellare il riferimento QR</li> <li>A questo fine si possono uti-<br/>lizzare le sezioni pagamento<br/>create al cap. 6.2 punto 6.2B</li> </ul>                       | «Il riferimento QR richiede<br>l'uso di un QR-IBAN (e vice-<br>versa)»    | 1.1.1<br>1.1.2<br>1.1.3<br>1.1.4<br>1.2.1<br>1.2.2<br>1.2.3<br>1.2.4 | 1.3.1<br>1.3.2<br>1.3.3<br>1.3.4<br>1.4.1<br>1.4.2<br>1.4.3<br>1.4.4 |  |
| 6.5H | Caso test negativo:<br>registrazione di                  | • Acquisire il QR Code con<br>l'applicazione di m-banking o                                                                                                    | • Messaggio di errore nella maschera di immissione:                       | N. progress. 1-16<br>File esempio n.                                 |                                                                      |  |
|      | QR-fattura con IBAN<br>convenzionale<br>e riferimento QR | <ul> <li>e-banking della propria banca</li> <li>Sostituire il QR-IBAN con<br/>l'IBAN convenzionale</li> <li>A questo fine si possono uti-<br/>lizzare le sezioni pagamento<br/>create al cap. 6.2 punto 6.2B</li> </ul> | «Il riferimento QR richiede<br>l'uso di un QR-IBAN (e vice-<br>versa)»    | 1.1.1<br>1.1.2<br>1.1.3<br>1.1.4<br>1.2.1<br>1.2.2<br>1.2.3<br>1.2.4 | 1.3.1<br>1.3.2<br>1.3.3<br>1.3.4<br>1.4.1<br>1.4.2<br>1.4.3<br>1.4.4 |  |

Tabella 9: Casi di test per la registrazione di un ordine di pagamento

# 6.6 Conversione di un ordine di pagamento da parte del partner di rete

Per eseguire test su questa funzione occorre consultare le specifiche del fornitore della procedura alternativa.

| N.   | Descrizione caso di test                                                             | Fasi di test                                                                                                    | Risultato atteso                                                                                                    | Esempio (Cap. 7)                                                                     |                                                                                        |                                                                                            |
|------|--------------------------------------------------------------------------------------|----------------------------------------------------------------------------------------------------|----------------------------------------------------------------------------------------------------|--------------------------------------------------------------------------------------|----------------------------------------------------------------------------------------|--------------------------------------------------------------------------------------------|
| 6.6A | Invio QR-fattura a<br>partner di rete                                                | <ul> <li>Generare sezione pagamento<br/>con procedura alternativa</li> <li>Inviare pagamento della<br/>QR-fattura al partner di rete</li> <li>Idati della sezione paga-<br/>mento corrispondono ai<br/>dati indicati nella procedura<br/>di pagamento alternativa</li> <li>Creare una sezione pagamento</li> <li>Il partner di rete converte il</li> </ul> |                                                                                                    | File e<br>QR<br>1.2.1<br>1.2.2<br>1.2.3<br>1.2.4<br>1.3.1<br>1.3.2<br>1.3.3<br>1.3.4 | esempi<br>SCOR<br>2.2.1<br>2.2.2<br>2.2.3<br>2.2.4<br>2.3.1<br>2.3.2<br>2.3.3<br>2.3.4 | o n.<br><b>NON</b><br>3.2.1<br>3.2.2<br>3.2.3<br>3.2.4<br>3.3.1<br>3.3.2<br>3.3.3<br>3.3.4 |
| 6.6B | Invio della QR-fattura<br>«NON UTILIZZARE PER<br>IL PAGAMENTO» al<br>partner di rete | <ul> <li>Creare una sezione pagamento<br/>con importo 0.00, messaggio<br/>«NON UTILIZZARE PER IL<br/>PAGAMENTO» e procedura<br/>di pagamento alternativa</li> <li>Inviare pagamento della<br/>QR-fattura al partner di rete</li> </ul>                                                                                                    | <ul> <li>Il partner di rete converte il<br/>pagamento della QR-fattura<br/>in un avviso e lo presenta<br/>al destinatario della fattura</li> <li>Tramite l'avviso non è possi-<br/>bile eseguire un pagamento</li> </ul> | -                                                                                    | -                                                                                      |                                                                                            |

Tabella 10: Casi di test per la conversione in una procedura alternativa

# 6.7 Accettazione di ordine di pagamento

Questo tema non fa parte del presente manuale e viene citato in questa sede solo per la completezza del processo di pagamento. È compreso nel manuale introduttivo per gli istituti finanziari.

## 6.8 Settlement In-House o Interbank

Questo tema non fa parte del presente manuale e viene citato in questa sede solo per la completezza del processo di pagamento. È compreso nel manuale introduttivo per gli istituti finanziari.

# 6.9 Avviso dell'addebito nel conto del cliente

Questo tema non fa parte del presente manuale e viene citato in questa sede solo per la completezza del processo di pagamento. È compreso nel manuale introduttivo per gli istituti finanziari.

## 6.10 Chiusura posizione creditore

Questo passo è rilevante per chi utilizza una soluzione IT per la gestione creditori. Per ricevere assistenza sull'uso della soluzione adottata – ad esempio per l'uso delle informazioni della fattura – rivolgetevi al vostro partner per il software.

| N.    | Descrizione caso di test                      | Fasi di test                                                                                                    | Risultato atteso                                                                                                    | Esempio                                                                                                    | o (Cap. 7)                                                                                                    |
|-------|-----------------------------------------------|----------------------------------------------------------------------------------------------------|----------------------------------------------------------------------------------------------------|----------------------------------------------------------------------------------------------------|----------------------------------------------------------------------------------------------------|
| 6.10A | Raffronto automatico<br>contabilità creditori | <ul> <li>Ricevere dal proprio istituto<br/>finanziario un avviso<br/>dell'avvenuto addebito in<br/>conto tramite un'interfaccia<br/>definita per il software ERP</li> <li>Sincronizzare i dati</li> </ul> | <ul> <li>L'avviso dell'istituto finanziario<br/>perviene tramite il canale<br/>desiderato ovvero l'interfaccia<br/>desiderata</li> <li>L'avviso contiene tutte le<br/>informazioni rilevanti relative<br/>al pagamento</li> <li>La posizione creditore viene<br/>automaticamente chiusa</li> </ul> | N. progr<br>File eser<br>1.1.1<br>1.1.2<br>1.1.3<br>1.1.4<br>1.2.1<br>1.2.2<br>1.2.3<br>1.2.4<br>1.3.1<br>1.3.2<br>1.3.3<br>1.3.4 | ress. 1-32<br>mpio n.<br>2.1.1<br>2.1.2<br>2.1.3<br>2.1.4<br>2.2.1<br>2.2.2<br>2.2.3<br>2.2.4<br>2.3.1<br>2.3.2<br>2.3.3<br>2.3.4 |

Tabella 11: Casi di test per la chiusura della posizione creditore

#### 6.11 Ricezione pagamento presso istituto finanziario

Questo tema non fa parte del presente manuale e viene citato in questa sede solo per la completezza del processo di pagamento. È compreso nel manuale introduttivo per gli istituti finanziari.

#### 6.12 Avviso dell'accredito sul conto del cliente

Questo tema non fa parte del presente manuale e viene citato in questa sede solo per la completezza del processo di pagamento. È compreso nel manuale introduttivo per gli istituti finanziari.

# 6.13 Chiusura posizione debitore

Questo passo è rilevante per chi utilizza una soluzione IT per la gestione debitori. Per ricevere assistenza sull'uso della soluzione adottata – ad esempio per l'uso dei numeri di riferimento per le posizioni fattura in sospeso – rivolgetevi al vostro partner per il software.

| N.    | Descrizione caso di test                                                           | Fasi di test                                                                                                    | Risultato atteso                                                                                                    | Esempio (Cap. 7)                                                                                                    |                                                                      |
|-------|------------------------------------------------------------------------------------|----------------------------------------------------------------------------------------------------|----------------------------------------------------------------------------------------------------|----------------------------------------------------------------------------------------------------|----------------------------------------------------------------------|
| 6.13A | Raffronto automatico<br>contabilità debitori<br>in caso di pagamento<br>singolo    | <ul> <li>Ricevere dal proprio istituto<br/>finanziario un avviso dell'av-<br/>venuto accredito in conto tra-<br/>mite un'interfaccia definita<br/>per il software ERP</li> <li>Sincronizzare i dati</li> </ul> | <ul> <li>L'avviso dell'istituto finanziario<br/>perviene tramite il canale<br/>desiderato ovvero l'interfaccia<br/>desiderata</li> <li>L'avviso contiene tutte le<br/>informazioni rilevanti relative<br/>al pagamento</li> <li>La posizione debitore viene<br/>automaticamente chiusa</li> </ul>                                                                                                    | N. progress.<br>File esempto<br>1.1.1 2.<br>1.1.2 2.<br>1.1.3 2.<br>1.1.4 2.<br>1.2.1 2.<br>1.2.2 2.<br>1.2.2 2.<br>1.2.3 2. | 1-32<br>) n.<br>.1.1<br>.1.2<br>.1.3<br>.1.4<br>.2.1<br>.2.2<br>.2.3 |
| 6.13B | Raffronto automatico<br>contabilità debitori<br>in caso di pagamenti<br>ricorrenti | <ul> <li>Ricevere dal proprio istituto<br/>finanziario un avviso dell'av-<br/>venuto accredito in conto<br/>tramite un'interfaccia definita<br/>per il software ERP</li> <li>Sincronizzare i dati</li> </ul>   | <ul> <li>L'avviso dell'istituto finanziario<br/>perviene tramite il canale<br/>desiderato ovvero l'interfaccia<br/>desiderata</li> <li>L'avviso contiene tutte le<br/>informazioni rilevanti relative<br/>al pagamento</li> <li>La posizione debitore per il<br/>periodo in corso viene auto-<br/>maticamente chiusa tramite<br/>il numero di riferimento</li> <li>Le posizioni debitore per i<br/>periodi successivi rimangono<br/>aperte e contengono lo stesso<br/>numero di riferimento, in<br/>modo tale che i pagamenti<br/>successivi possano essere<br/>ricondotti correttamente allo<br/>stesso debitore</li> </ul> | 1.2.4       2.         1.3.1       2.         1.3.2       2.         1.3.3       2.         1.3.4       2.                   | 2.4<br>3.1<br>3.2<br>3.3<br>3.4                                      |

Tabella 12: Casi di test per la chiusura della posizione debitore

# Esempi di sezione pagamento

La tabella seguente sintetizza le diverse varianti e possibilità di utilizzo della QR-fattura. I casi con le stesse varianti e caratteristiche sono suddivisi in categorie per consentire l'esecuzione di test strutturati.

La QR-fattura si presenta in tre **varianti** (= primo livello nella matrice sottostante).

- 1. QR-fattura con QR-IBAN e riferimento QR
- 2. QR-fattura con IBAN e Creditor Reference
- 3. QR-fattura con IBAN senza riferimento

Tutti gli esempi che iniziano con la cifra 1. si presentano nella variante 1, e così via.

Esiste inoltre la possibilità di prevedere 2 diversi **usi supplementari** (= secondo livello nella matrice sottostante).

- 1. Informazioni per la fatturazione: no; procedura di pagamento alternativa: no
- 2. Informazioni per la fatturazione: sì; procedura di pagamento alternativa: sì
- 3. Informazioni per la fatturazione: no; procedura di pagamento alternativa: sì
- 4. Informazioni per la fatturazione: sì; procedura di pagamento alternativa: no

E infine le QR-fatture si distinguono per ulteriori **caratteristiche** al terzo livello.

- 1. Informazioni non strutturate
- 2. Indicazione debitore
- 3. Indicazione importo
- 4. Tipo indirizzo S
- 5. Tipo indirizzo K

Gli IBAN o QR-IBAN utilizzati negli esempi sono fittizi e quindi non adatti per l'esecuzione di test per i pagamenti interbancari nel sistema SIC. A tal fine occorre definire un proprio IBAN o QR-IBAN e testare il processo end-to-end di concerto con un'altra banca (destinataria). In alternativa potete utilizzare numeri contenenti il vostro IID o QR-IID in modo tale che un pagamento test eseguito tramite il sistema SIC torni al vostro istituto.

7

| N.            | File          | Live                | llo 1: var | ianti          | Live                   | llo 2: usi :           | suppleme                | entari                 |                  | Livello | 3: caratte | ristiche            |                     |
|---------------|---------------|---------------------|------------|----------------|------------------------|------------------------|-------------------------|------------------------|------------------|---------|------------|---------------------|---------------------|
| pro-<br>gress | esempio<br>n. | Riferi-<br>mento QR | SCOR       | Nessun<br>rif. | InfoF: no<br>PrAlt: no | InfoF: sì<br>PrAlt: sì | InfoF: no<br>PrAlt: sì* | InfoF: sì<br>PrAlt: no | Info non<br>str. | Debtor  | Importo    | Tipo<br>indirizzo S | Tipo<br>indirizzo K |
| 1             | 1.1.1         | х                   |            |                | Х                      |                        |                         |                        | Х                | Х       | Х          | Х                   |                     |
| 2             | 1.1.2         | х                   |            |                | Х                      |                        |                         |                        |                  |         |            |                     | Х                   |
| 3             | 1.1.3         | Х                   |            |                | Х                      |                        |                         |                        |                  | Х       | Х          | Х                   |                     |
| 4             | 1.1.4         | Х                   |            |                | Х                      |                        |                         |                        | Х                |         |            |                     | Х                   |
| 5             | 1.2.1         | х                   |            |                |                        | х                      |                         |                        | Х                | х       | х          | х                   |                     |
| 6             | 1.2.2         | х                   |            |                |                        | Х                      |                         |                        |                  |         |            |                     | Х                   |
| 7             | 1.2.3         | Х                   |            |                |                        | Х                      |                         |                        |                  | Х       | Х          | Х                   |                     |
| 8             | 1.2.4         | Х                   |            |                |                        | Х                      |                         |                        | Х                |         |            |                     | Х                   |
| 9             | 1.3.1         | х                   |            |                |                        |                        | Х                       |                        | Х                | Х       | Х          | х                   |                     |
| 10            | 1.3.2         | х                   |            |                |                        |                        | Х                       |                        |                  |         |            |                     | х                   |
| 11            | 1.3.3         | Х                   |            |                |                        |                        | Х                       |                        |                  | Х       | Х          | Х                   |                     |
| 12            | 1.3.4         | Х                   |            |                |                        |                        | Х                       |                        | Х                |         |            |                     | Х                   |
| 13            | 1.4.1         | х                   |            |                |                        |                        |                         | Х                      | Х                | Х       | Х          | х                   |                     |
| 14            | 1.4.2         | х                   |            |                |                        |                        |                         | Х                      |                  |         |            |                     | Х                   |
| 15            | 1.4.3         | х                   |            |                |                        |                        |                         | Х                      |                  | Х       | Х          | х                   |                     |
| 16            | 1.4.4         | Х                   |            |                |                        |                        |                         | Х                      | Х                |         |            |                     | Х                   |
| 17            | 2.1.1         |                     | Х          |                | Х                      |                        |                         |                        | Х                | Х       | Х          | Х                   |                     |
| 18            | 2.1.2         |                     | Х          |                | Х                      |                        |                         |                        |                  |         |            |                     | Х                   |
| 19            | 2.1.3         |                     | Х          |                | Х                      |                        |                         |                        |                  | Х       | Х          | Х                   |                     |
| 20            | 2.1.4         |                     | Х          |                | Х                      |                        |                         |                        | Х                |         |            |                     | Х                   |
| 21            | 2.2.1         |                     | Х          |                |                        | Х                      |                         |                        | Х                | Х       | Х          | Х                   |                     |
| 22            | 2.2.2         |                     | Х          |                |                        | Х                      |                         |                        |                  |         |            |                     | Х                   |
| 23            | 2.2.3         |                     | Х          |                |                        | Х                      |                         |                        |                  | Х       | Х          | Х                   |                     |
| 24            | 2.2.4         |                     | Х          |                |                        | Х                      |                         |                        | Х                |         |            |                     | Х                   |
| 25            | 2.3.1         |                     | Х          |                |                        |                        | Х                       |                        | Х                | Х       | Х          | Х                   |                     |
| 26            | 2.3.2         |                     | Х          |                |                        |                        | Х                       |                        |                  |         |            |                     | Х                   |
| 27            | 2.3.3         |                     | Х          |                |                        |                        | Х                       |                        |                  | Х       | Х          | Х                   |                     |
| 28            | 2.3.4         |                     | Х          |                |                        |                        | Х                       |                        | Х                |         |            |                     | Х                   |
| 29            | 2.4.1         |                     | Х          |                |                        |                        |                         | Х                      | Х                | Х       | Х          | Х                   |                     |
| 30            | 2.4.2         |                     | Х          |                |                        |                        |                         | Х                      |                  |         |            |                     | Х                   |
| 31            | 2.4.3         |                     | Х          |                |                        |                        |                         | Х                      |                  | Х       | Х          | Х                   |                     |
| 32            | 2.4.4         |                     | Х          |                |                        |                        |                         | Х                      | Х                |         |            |                     | Х                   |
| 33            | 3.1.1         |                     |            | Х              | Х                      |                        |                         |                        | Х                | Х       | Х          | Х                   |                     |
| 34            | 3.1.2         |                     |            | Х              | Х                      |                        |                         |                        |                  |         |            |                     | Х                   |
| 35            | 3.1.3         |                     |            | Х              | Х                      |                        |                         |                        |                  | Х       | Х          | Х                   |                     |
| 36            | 3.1.4         |                     |            | Х              | Х                      |                        |                         |                        | Х                |         |            |                     | Х                   |
| 37            | 3.2.1         |                     |            | Х              |                        | Х                      |                         |                        | Х                | Х       | Х          | Х                   |                     |
| 38            | 3.2.2         |                     |            | Х              |                        | Х                      |                         |                        |                  |         |            |                     | Х                   |
| 39            | 3.2.3         |                     |            | Х              |                        | Х                      |                         |                        |                  | Х       | Х          | Х                   |                     |
| 40            | 3.2.4         |                     |            | Х              |                        | Х                      |                         |                        | Х                |         |            |                     | Х                   |
| 41            | 3.3.1         |                     |            | Х              |                        |                        | Х                       |                        | Х                | Х       | Х          | Х                   |                     |
| 42            | 3.3.2         |                     |            | Х              |                        |                        | Х                       |                        |                  |         |            |                     | Х                   |
| 43            | 3.3.3         |                     |            | Х              |                        |                        | Х                       |                        |                  | Х       | Х          | Х                   |                     |
| 44            | 3.3.4         |                     |            | Х              |                        |                        | Х                       |                        | Х                |         |            |                     | Х                   |
| 45            | 3.4.1         |                     |            | Х              |                        |                        |                         | Х                      | Х                | Х       | Х          | Х                   |                     |
| 46            | 3.4.2         |                     |            | Х              |                        |                        |                         | Х                      |                  |         |            |                     | Х                   |
| 47            | 3.4.3         |                     |            | Х              |                        |                        |                         | Х                      |                  | Х       | Х          | Х                   |                     |
| 48            | 3.4.4         |                     |            | Х              |                        |                        |                         | Х                      | Х                |         |            |                     | Х                   |

Tabella 13: Panoramica moduli esempio

#### Legenda

x : Elemento modificabile dell'esempio : Esempio presente nel test set : Esempio non presente nel test set (creare autonomamente se necessario)

\* : L'unica procedura alternativa attualmente presente (eBill) deve essere obbligatoriamente combinata con informazioni per la fatturazione, pertanto nel test set non è presente alcun esempio di questa variante.

La creazione di esempi per i casi di test negativi è a cura dell'istituto finanziario.

# Appendice: Indice della tabelle e delle figure

| Indice della tabelle |                                                                                             |    |  |
|----------------------|---------------------------------------------------------------------------------------------|----|--|
| Tabella 1            | Documenti di riferimento                                                                    | 3  |  |
| Tabella 2            | Link ai documenti di riferimento in internet                                                | 4  |  |
| Tabella 3            | Casi applicativi e gruppi di utenti senza supporto IT                                       | 8  |  |
| Tabella 4            | Casi applicativi e gruppi di utenti con supporto IT                                         | 9  |  |
| Tabella 5            | Descrizione test nelle varie fasi del processo                                              | 25 |  |
| Tabella 6            | Casi di test per la creazione di una QR-fattura o di una sezione pagamento senza soluzione  | 26 |  |
| Tabella 7            | Casi di test per la creazione di una QR-fattura o di una sezione pagamento con soluzione IT | 26 |  |
| Tabella 8            | Casi di test per la stampa e l'invio della QR-fattura in formato cartaceo o in formato PDF  | 29 |  |
| Tabella 9            | Casi di test per la registrazione di un ordine di pagamento                                 | 31 |  |
| Tabella 10           | Casi di test per la conversione in una procedura alternativa                                | 32 |  |
| Tabella 11           | Casi di test per la chiusura della posizione creditore                                      | 33 |  |
| Tabella 12           | Casi di test per la chiusura della posizione debitore                                       | 34 |  |
| Tabella 13           | Panoramica moduli esempio                                                                   | 36 |  |

| Indice delle figure |                                                                                                    |    |  |
|---------------------|----------------------------------------------------------------------------------------------------|----|--|
| Figura 1            | Processo di base del traffico dei pagamenti svizzero                                                                                                    | 5  |  |
| Figura 2            | Raffigurazione schematica di una QR-fattura con sezione pagamento/ricevuta integrata e con<br>allegato a parte su cui sono disposte 2 sezioni pagamento/ricevute | 6  |  |
| Figura 3            | Le tre varianti della QR-fattura                                                                                                    | 7  |  |
| Figura 4            | La PVR arancione diventa QR-fattura con QR-IBAN e riferimento QR                                                                                                 | 10 |  |
| Figura 5            | La PV rossa diventa QR-fattura con IBAN senza riferimento                                                                                                    | 11 |  |
| Figura 6            | Esempio PVBR                                                                                                    | 12 |  |
| Figura 7            | Esempio di sezione pagamento con riferimento QR e informazioni supplementari                                                                                     | 12 |  |
| Figura 8            | Esempio di sezione pagamento con Creditor Reference e informazioni supplementari                                                                                 | 13 |  |
| Figura 9            | Esempio PV                                                                                                    | 14 |  |
| Figura 10           | Esempio sezione pagamento senza riferimento                                                                                                    | 14 |  |
| Figura 11           | Esempio PV con messaggio                                                                                                    | 15 |  |
| Figura 12           | Esempio PVR con numero di riferimento                                                                                                    | 15 |  |
| Figura 13           | Esempio di sezione pagamento con riferimento QR e informazioni supplementari                                                                                     | 16 |  |
| Figura 14           | Esempio PV con importo e indirizzo                                                                                                    | 17 |  |
| Figura 15           | Esempio di sezione pagamento con importo e indirizzo inseriti a mano                                                                                             | 17 |  |
| Figura 16           | Esempio PV con messaggio integrato a posteriori                                                                                                    | 18 |  |
| Figura 17           | Esempio QR-fattura con messaggio                                                                                                    | 18 |  |
| Figura 18           | Esempio PV con campi a scelta multipla                                                                                                    | 19 |  |
| Figura 19           | Esempio di richiesta di donazione/posta massiva con più sezioni pagamento                                                                                        | 19 |  |
| Figura 20           | Esempio PV per richiesta di donazione/posta massiva                                                                                                    | 20 |  |
| Figura 21           | Esempio QR-fattura per richiesta di donazione con diverse opzioni di donazione                                                                                   | 20 |  |
| Figura 22           | Esempio PVR «NON UTILIZZARE PER IL PAGAMENTO»                                                                                                    | 21 |  |
| Figura 23           | Esempio QR-fattura «NON UTILIZZARE PER IL PAGAMENTO»                                                                                                    | 21 |  |

© SIX Group SA, 2021. Tutti i diritti riservati.

Manuale per l'introduzione della QR-fattura – Allegato 37

Aprile 2021